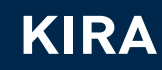

DIAGNOSTIC TOOL MANUAL

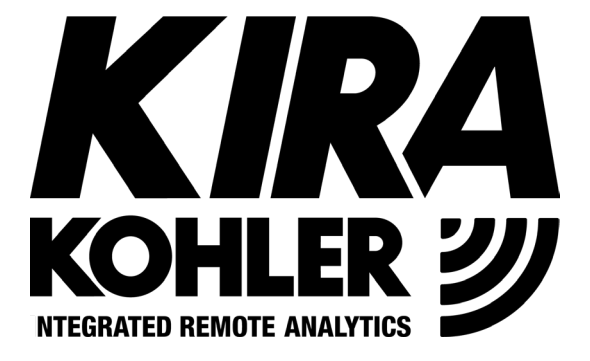

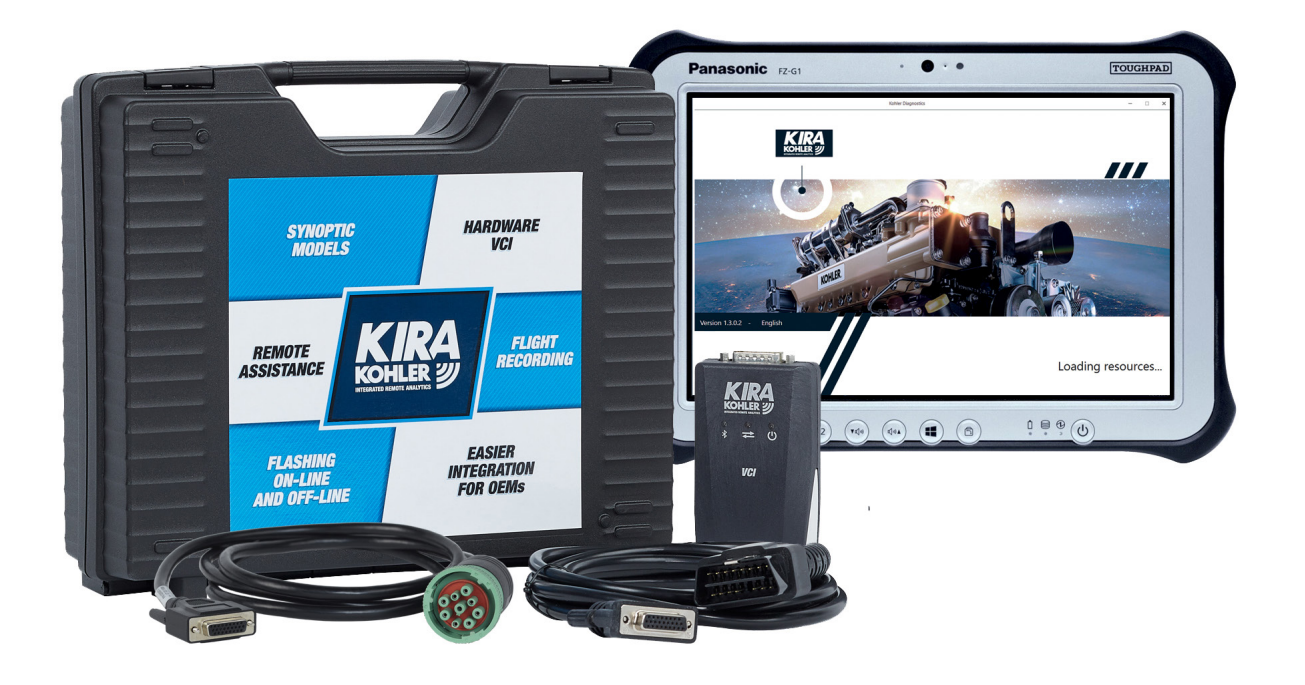

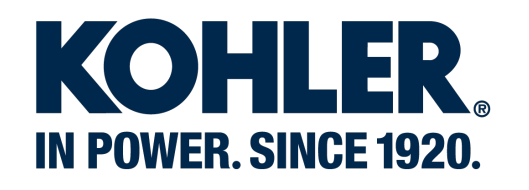

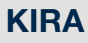

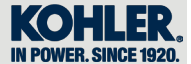

#### **REGISTRATION OF MODIFICATIONS TO THE DOCUMENT**

Any modifications to this document must be registered by the drafting body, by completing the following table.

| Released by                | Document code | Model<br>N° | Edition | Revision | Issue date | Review<br>date | Edited by                  | Endorsed      |
|----------------------------|---------------|-------------|---------|----------|------------|----------------|----------------------------|---------------|
| Technical<br>Documentation | ED0053032740  | 51597       | 1       | 0        | 07/2019    | 07/2019        | Technical<br>Documentation | Milles Confor |

Translated from the original manual in Italian language.

Data reported in this issue can be modified at any time by KOHLER.

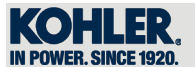

### **INDEX**

| KIRA DIAGNOSTIC TOOL                                    | 4  |
|---------------------------------------------------------|----|
| CONTENTS OF SUITCASE                                    | 5  |
| 1.1 CONNECTIONS                                         | 6  |
| 1.2 Registering the VCI and/or Tablet                   |    |
| 2.1 PC ARRANGEMENT FOR KIRA SOFTWARE                    | 9  |
| 3.1 HOME SCREEN                                         | 17 |
| 3.1.1 Homepage functional menu                          |    |
| 3.1.2 Homepage functional menu                          | 17 |
| 3.1.3 Flight recorder menu                              |    |
| 4.1 FUNCTIONAL MENU                                     |    |
| 4.1.1 Homepage                                          |    |
| 4.1.2 Change language                                   |    |
| 4.1.3 Enter account service                             |    |
| 4.1.4 Remote assistance                                 |    |
| 4.1.5 User guide                                        |    |
| 4.1.6 Exit diagnostics tool                             |    |
| 4.1.7 Download reports and warranties to external drive |    |
| 4.1.8 Change VCI                                        |    |
| 4.2 MANAGEMENT                                          |    |
| 4.2.1 Setting up the VCI via USB or Bluetooth           |    |
| 4.2.2 Options                                           |    |
| 4.2.3 Help Files                                        |    |
| 4.2.4 Updates                                           |    |
| 4.3 DIAGNOSTICS                                         | 26 |
| 4.3.1 Manual selection / Auto Recognition               |    |
| 4.3.2 Overview                                          |    |
| 4.3.3 Parameters                                        |    |
| 4.3.4 Procedures                                        |    |
| 4.3.5 Flight Recorder                                   |    |
| 4.3.6 Reports                                           |    |
| 4.3.7 Diagnosis errors                                  | 41 |
| 4.3.8 Activation                                        |    |
| 4.4 FLASHING OFFLINE                                    |    |

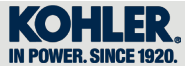

KIRA Diagnostic tool - Basic configuration ED0014604490-S

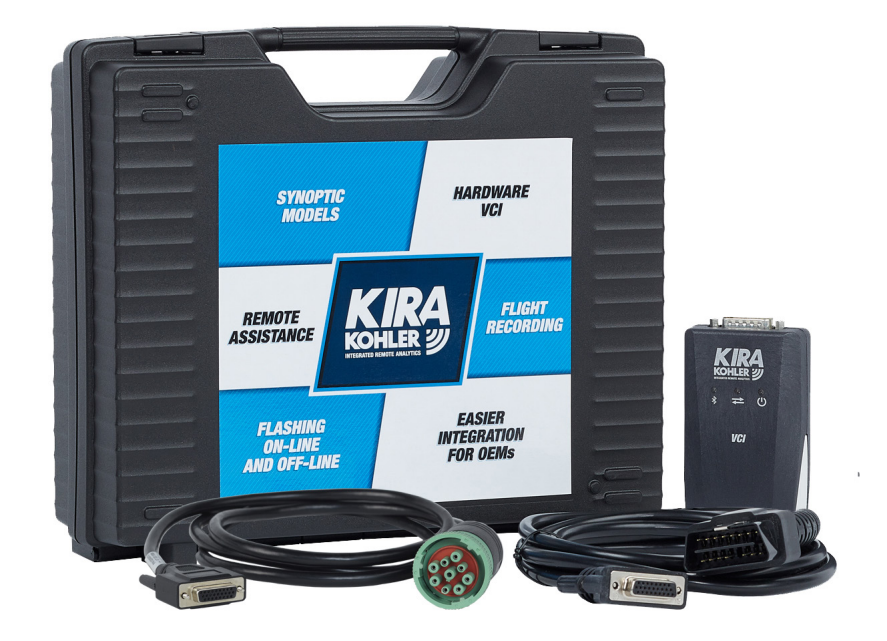

**KIRA** 

KIRADiagnostic tool - Configuration with Tablet ED0014604500-S

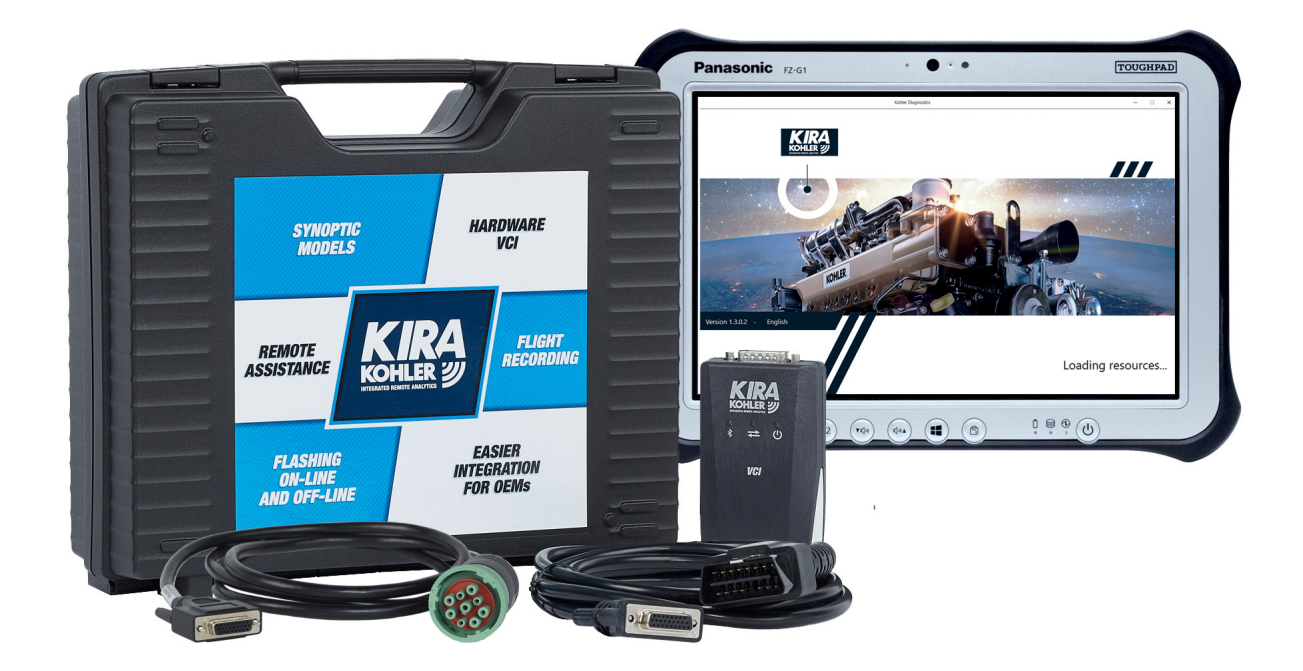

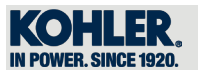

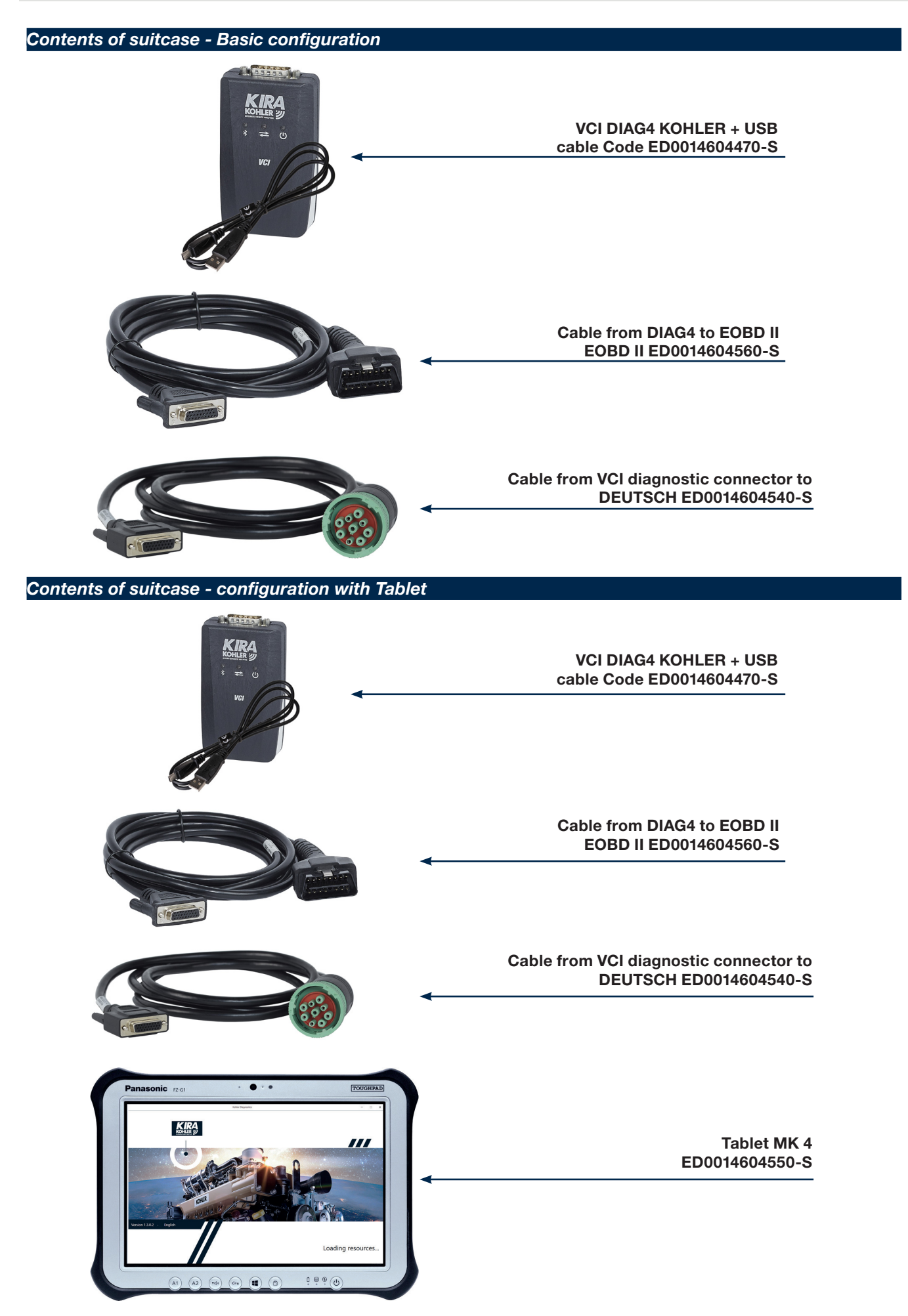

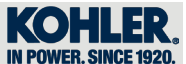

#### 1.1 Connections

Connection with EOBD II connector

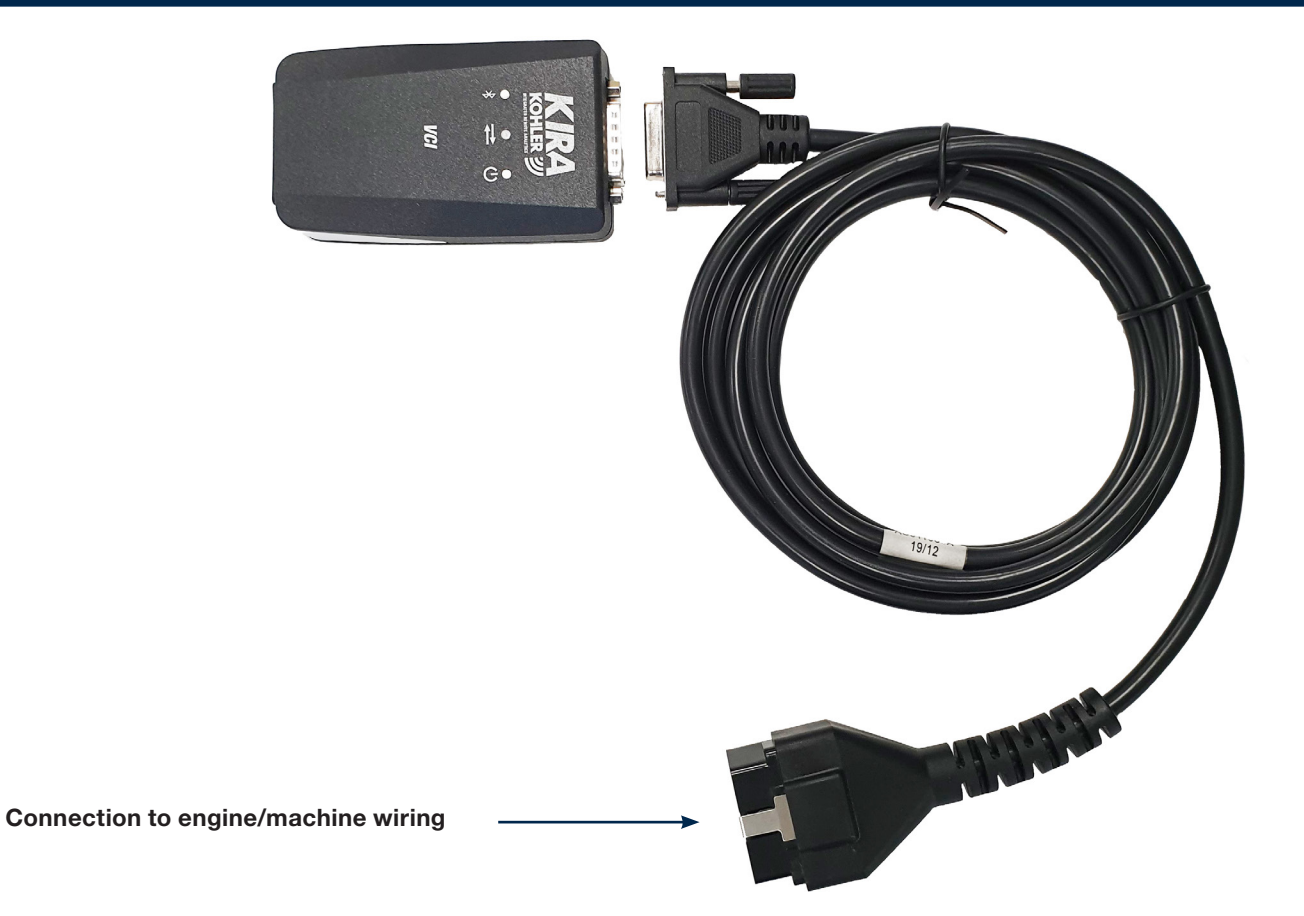

### Connection with DEUTSCH connector

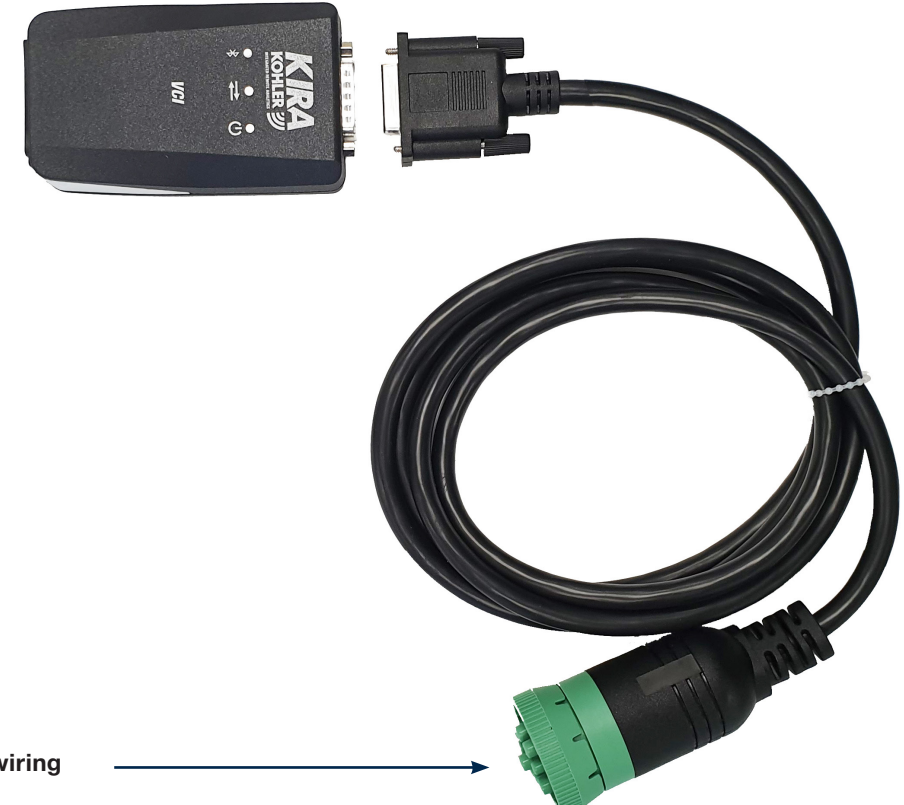

Connection to engine/machine wiring

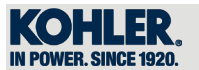

## USB connection

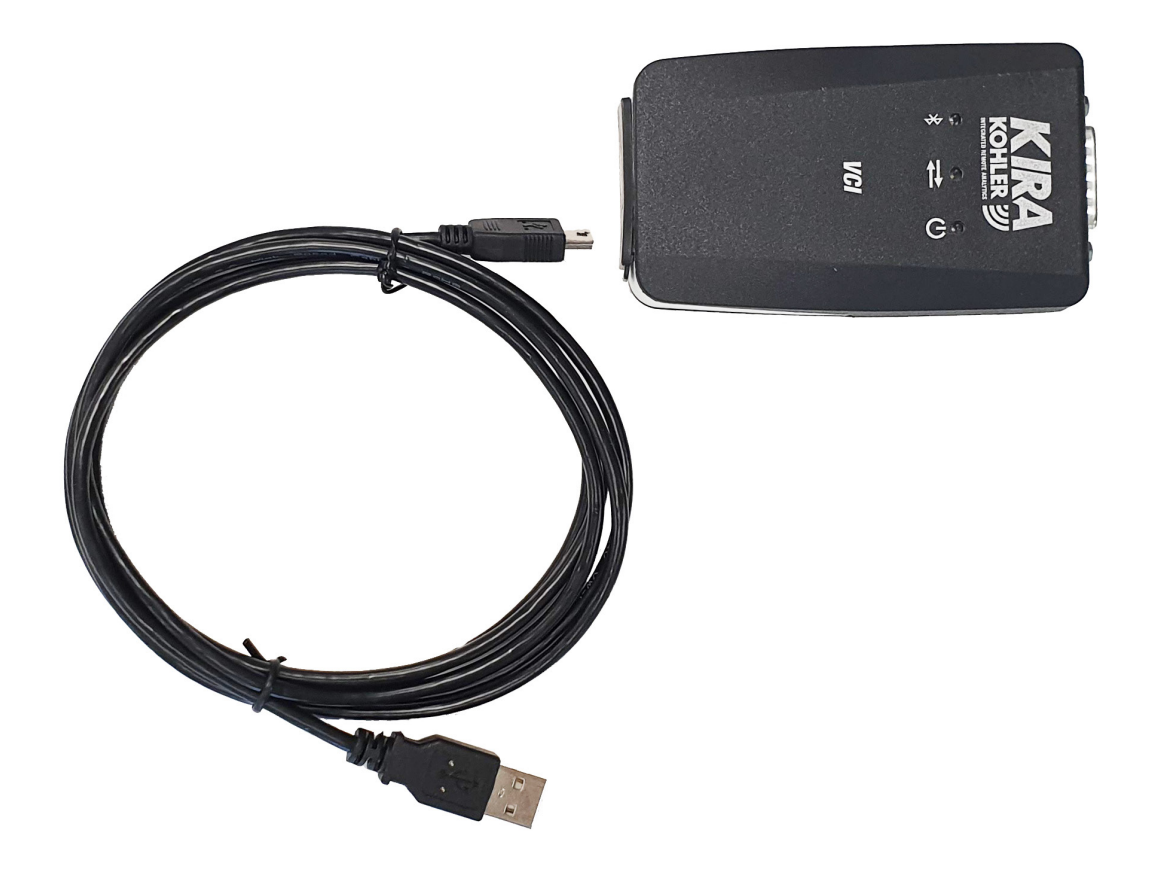

### Complete connection with DEUTSCH

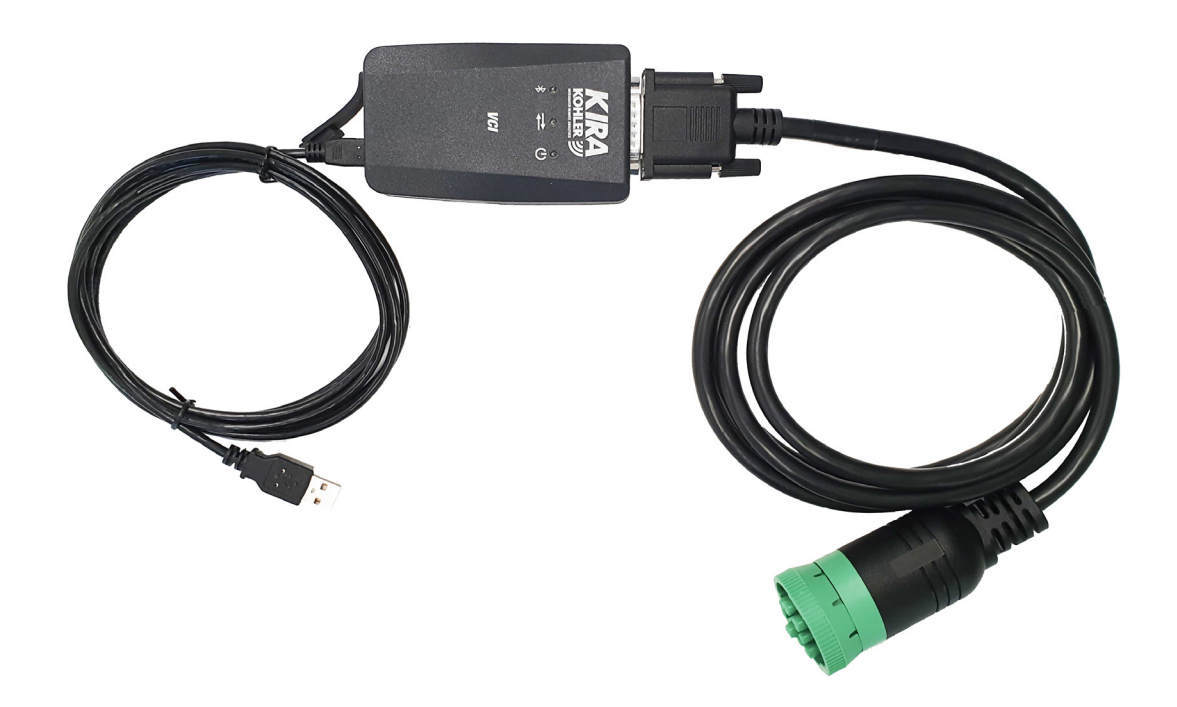

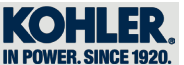

### Complete connection with EOBD II

1

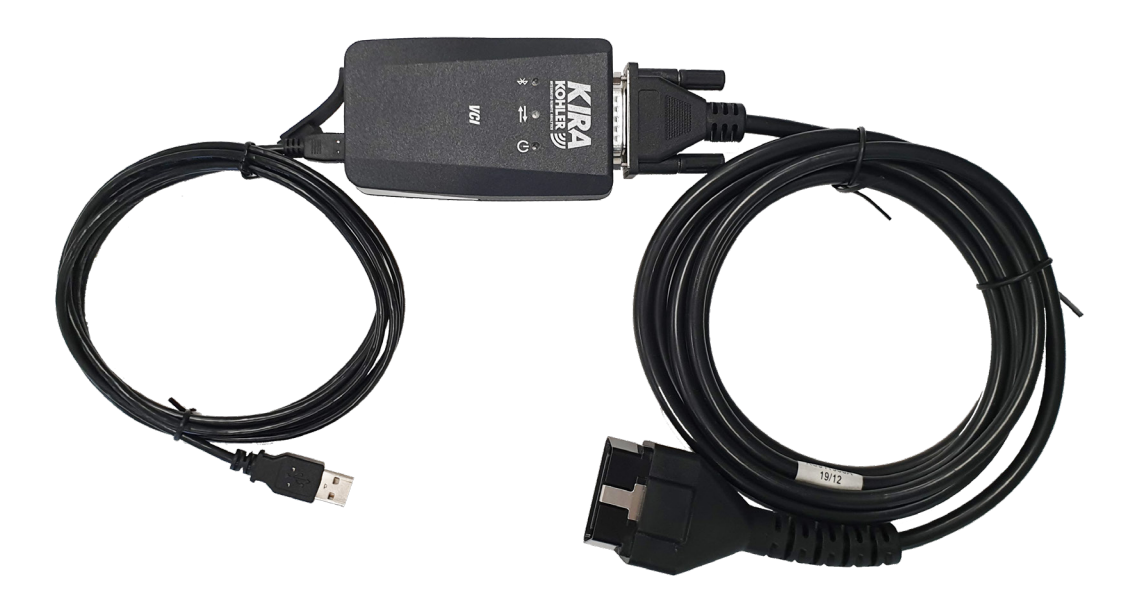

#### 1.2 Registering the VCI and/or Tablet

Once you have purchased the KIRA KIT, you need to link the licence to the VCI. Right now, this can only be done by sending an email to kirasupport@kohler.com with the following details:

- VCI s/n (found on the back of the VCI)
- Tablet s/n (if purchased)
- Company name
- Company address (street, country, postcode, city)
- Name and surname of the contact for the VCI (we recommend including the person who will be using the tool most often)
- E-mail of the contact person above
- Telephone number of the contact person above

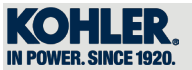

### 2.1 PC Arrangement for KIRA software

To download the "KIRA X.X.X.X Setup" software, perform the following operations:

Go to website "http://www.kohlerpower.it/kira" and click on "here"

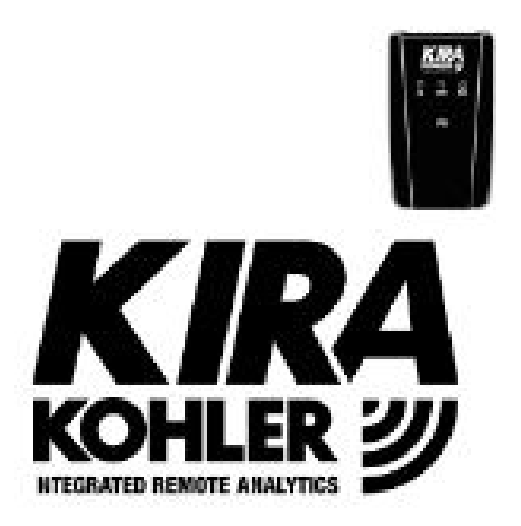

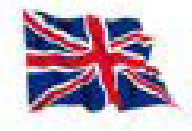

Please follow these steps in order to use KIRA.

- 1. Download the softwa x click here
- 2. Register the VCI following the direction

Please send an email to kirasupport@kohler.com with these information:

- s / n of the VCI (located in the rear part of it)
- -s / n of the Tablet (if purchased)
- Full company name
- Company address (street, country, zip code, city)
- First and last name of the VCI reference person (we recommend inserting the main user of the tool)
- E-mail of the reference person indicated above
- Telephone number of the reference person indicated above

The VCI will be registered within 2 working days.

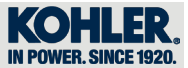

Click on "Esegui".

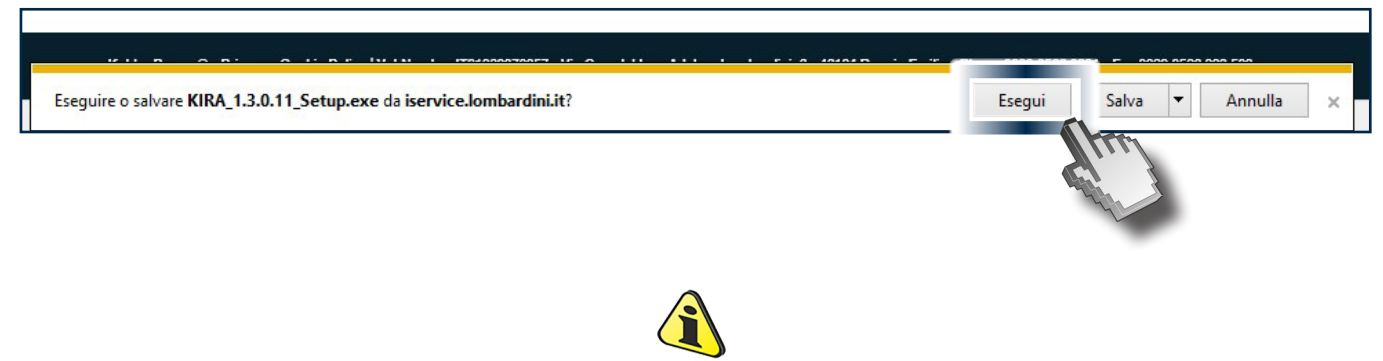

Important
 In the event that the PC is equipped with anti-virus protection, proceed as follows

Click on "Run anyway".

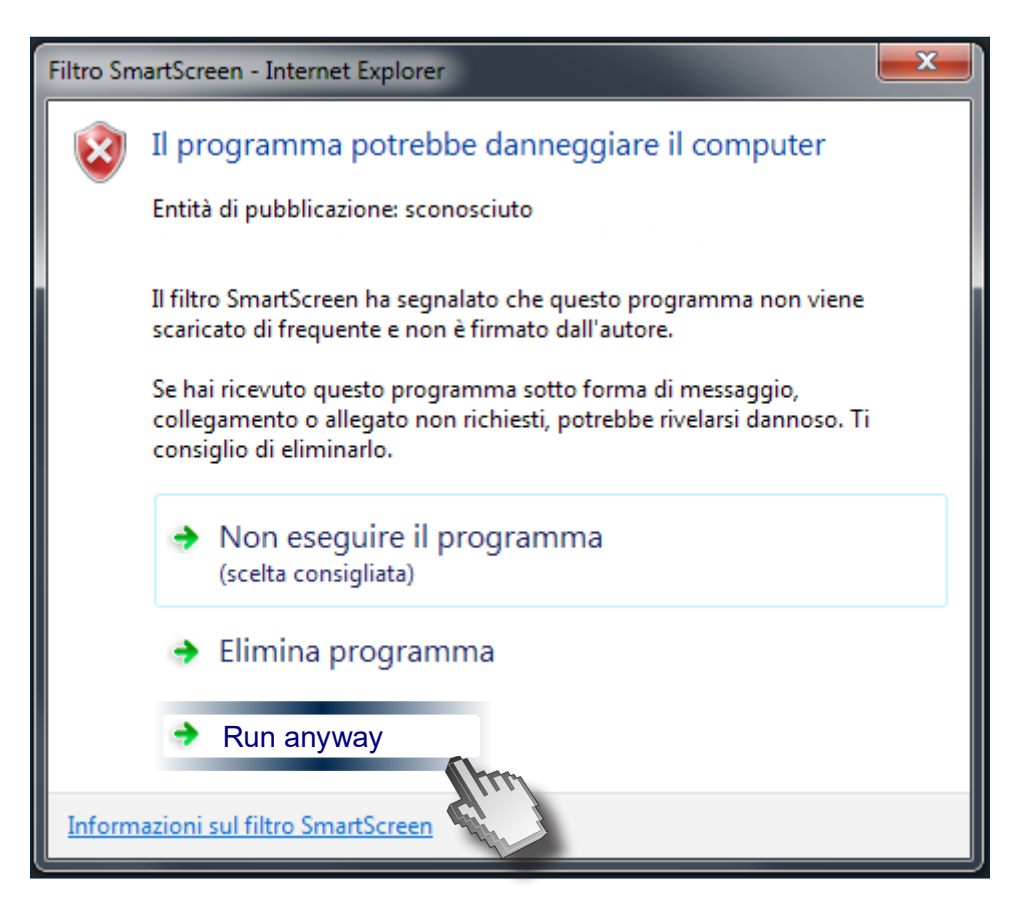

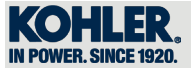

Click on "Allow this file".

| Symantec Endpoint Protection                              |                                                                |                                                           |
|-----------------------------------------------------------|----------------------------------------------------------------|-----------------------------------------------------------|
| Download Insight                                          |                                                                |                                                           |
| Our information                                           | n on this file is incon<br>is file unless you know it is safe. | clusive.                                                  |
|                                                           |                                                                |                                                           |
| Remove this file from my con                              | nputer                                                         |                                                           |
| Allow this file                                           |                                                                |                                                           |
| Duproven                                                  | 11 Very Few Users                                              | 🕹 New                                                     |
| There is a little evidence that this file is trustworthy. | This file has been seen by fewer<br>than 5 Symantec users.     | Symantec has known about this file approximately 2 weeks. |
|                                                           |                                                                | New Details                                               |
|                                                           |                                                                | More Details                                              |
| Symantec.                                                 |                                                                |                                                           |

Select the desired language (1) and press "OK" (2).

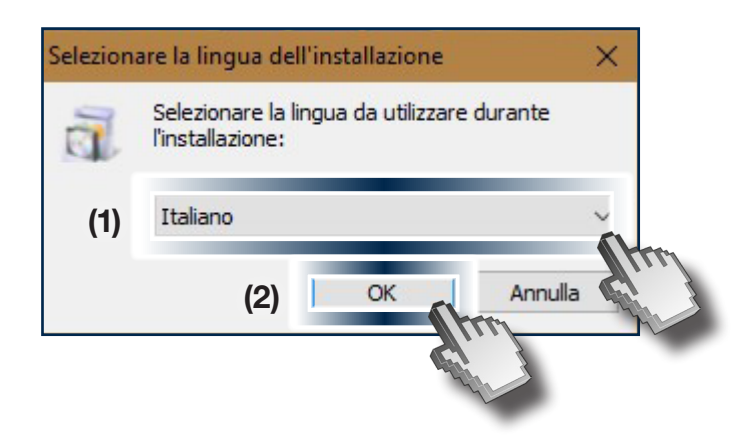

Click on "Installa".

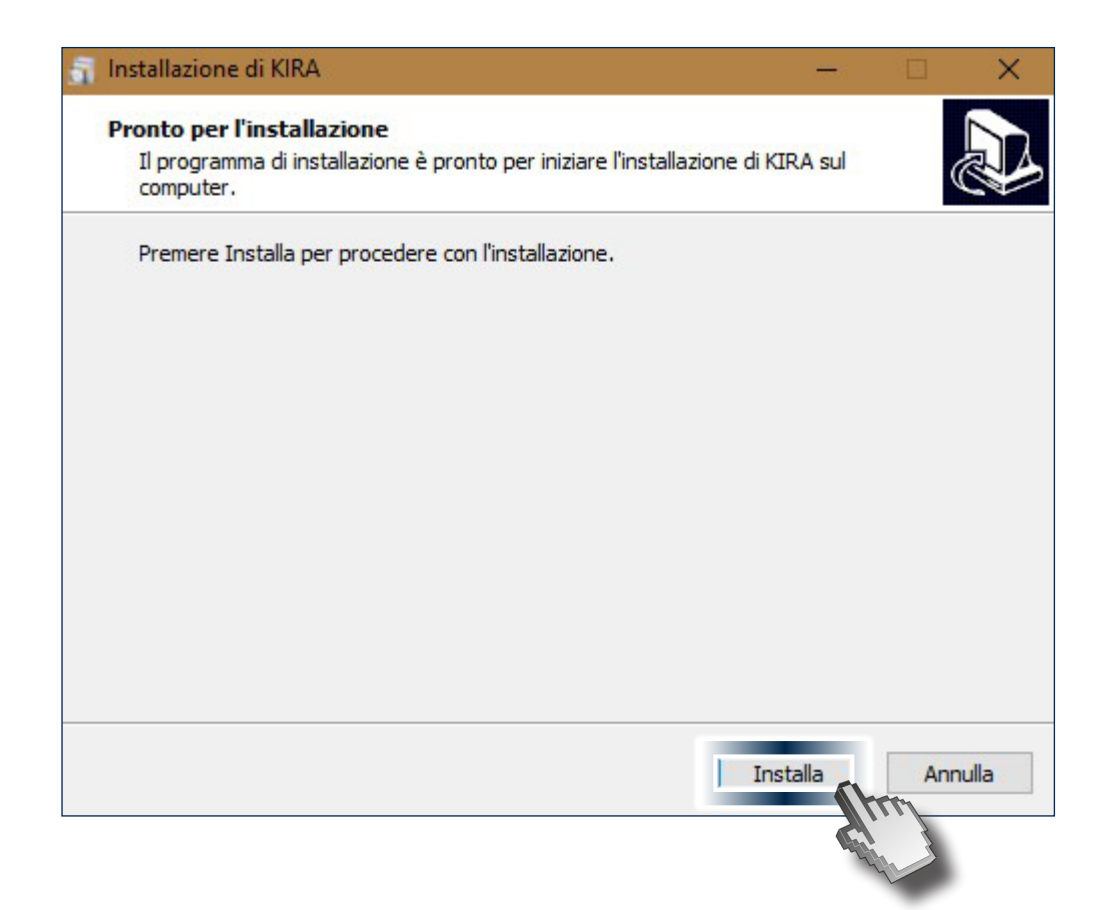

Please wait while setup installs KIRA

| 🚮 Installazione di KIRA 🛛 🚽                                                                   |       | ×     |
|-----------------------------------------------------------------------------------------------|-------|-------|
| Installazione in corso<br>Attendere il completamento dell'installazione di KIRA sul computer. |       |       |
| Estrazione file<br>C:\\Kohler\Diag4Kohler\KohlerSphere\DevExpress.Spreadsheet.v17.1.Cor       | e.dll |       |
|                                                                                               | An    | nulla |

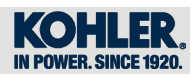

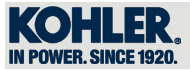

Click on "Finish".

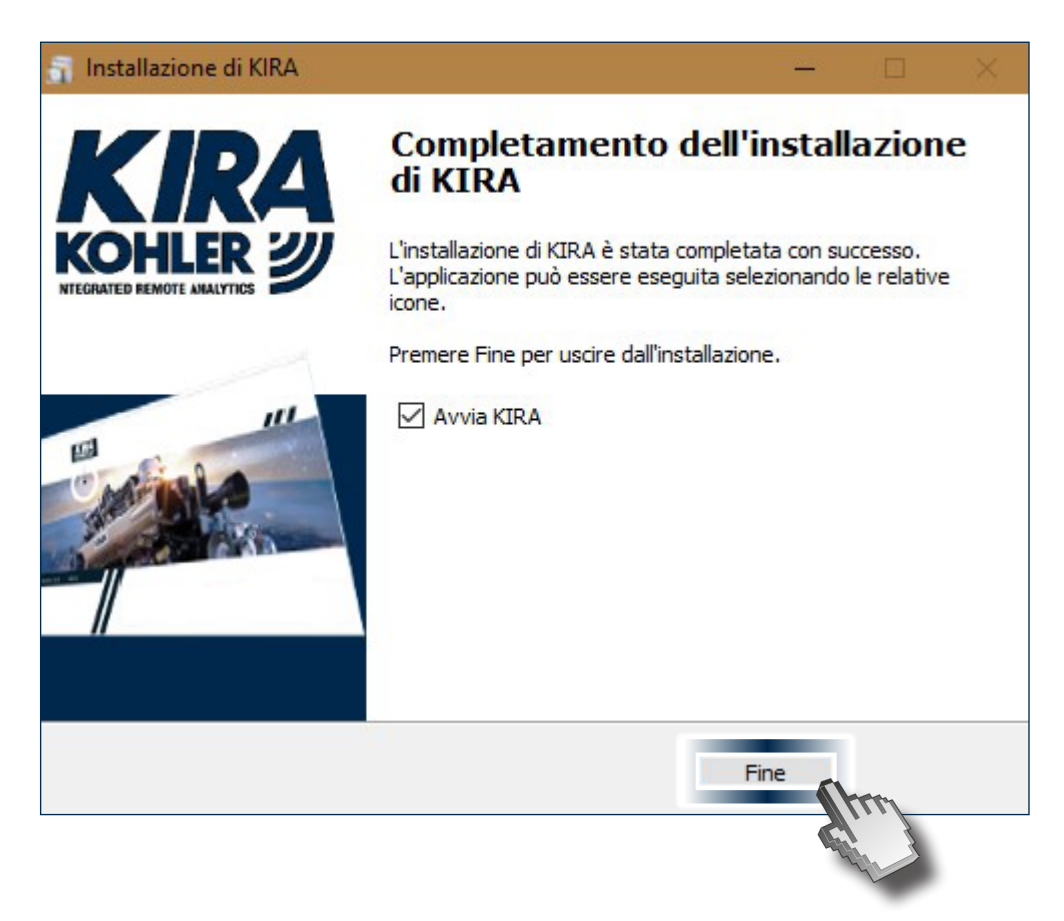

When you launch KIRA, the system checks automatically for software updates

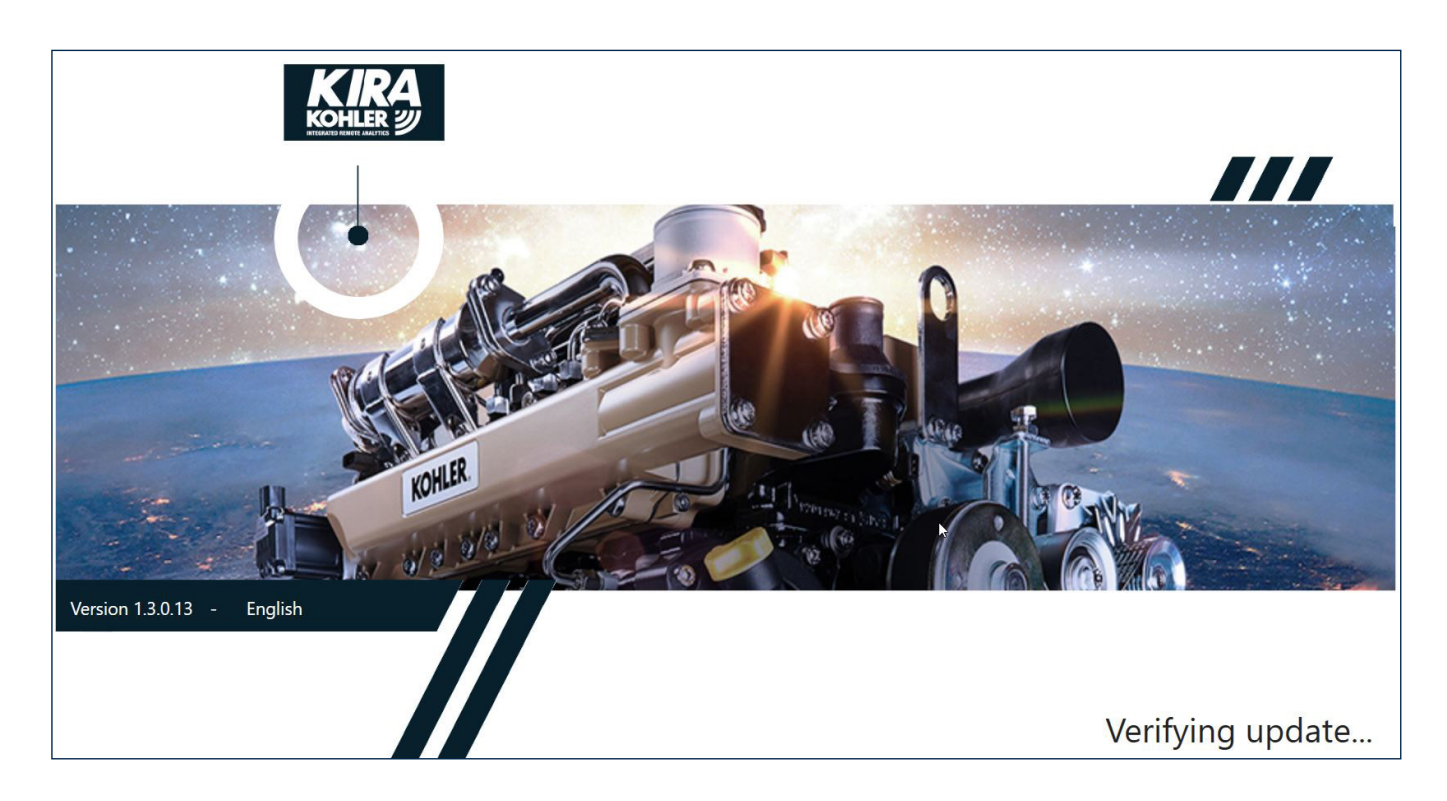

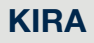

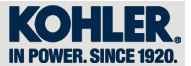

If there are updates available, click on "Updates"

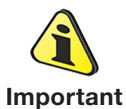

For the update you will need to have an Internet connection.
The update will last a few minutes

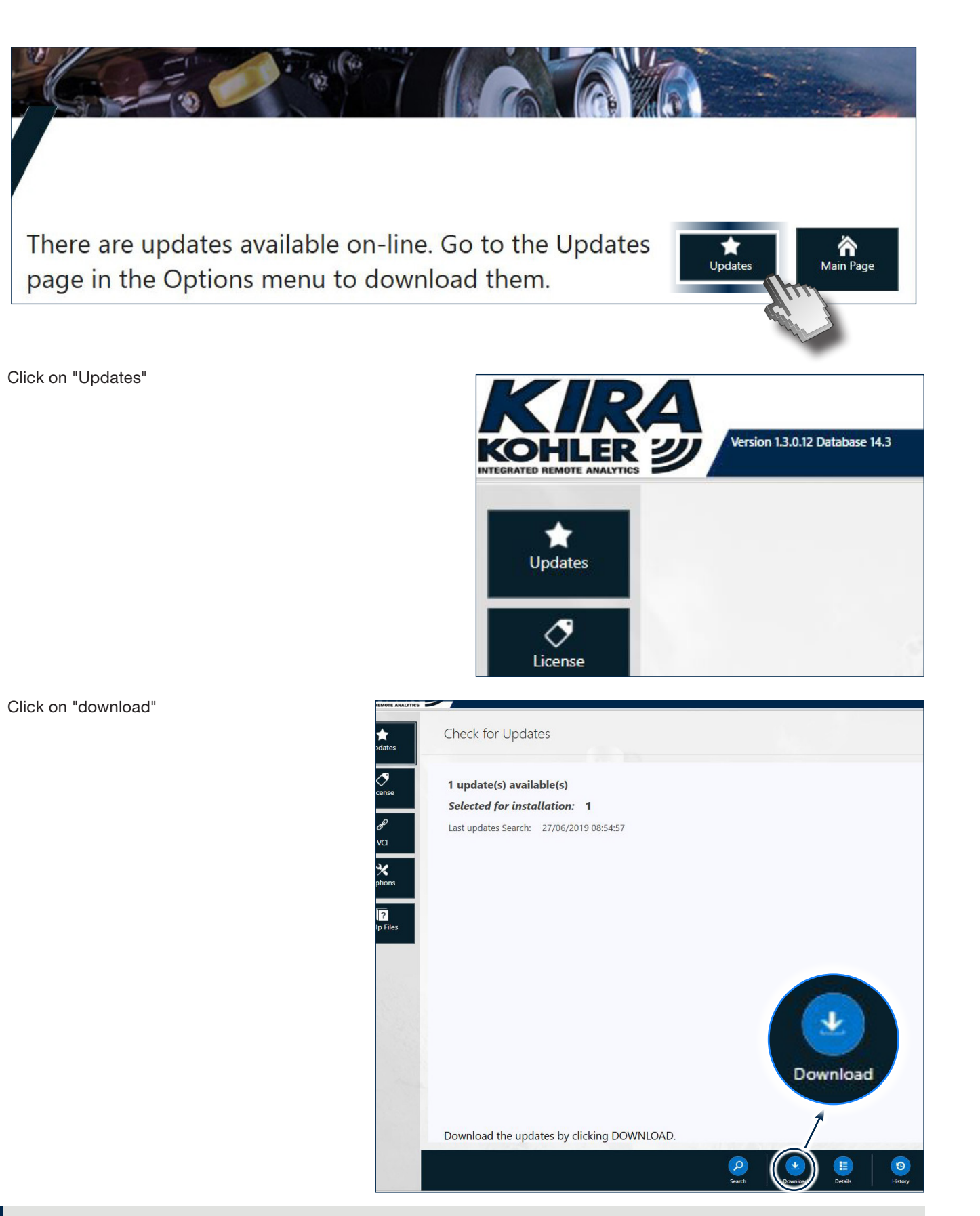

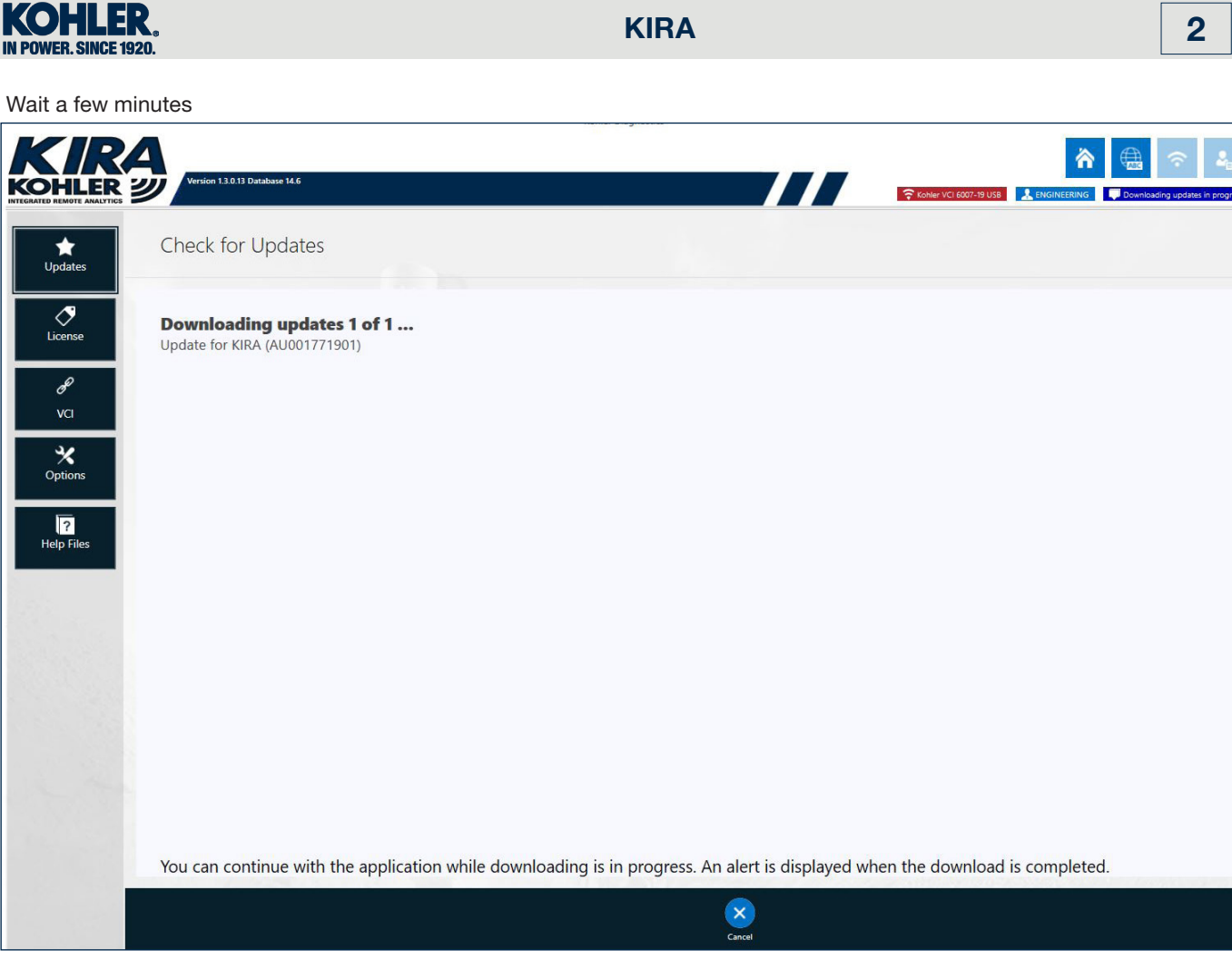

#### When the download is complete, click on "Install (1)" and then on "OK (2)"

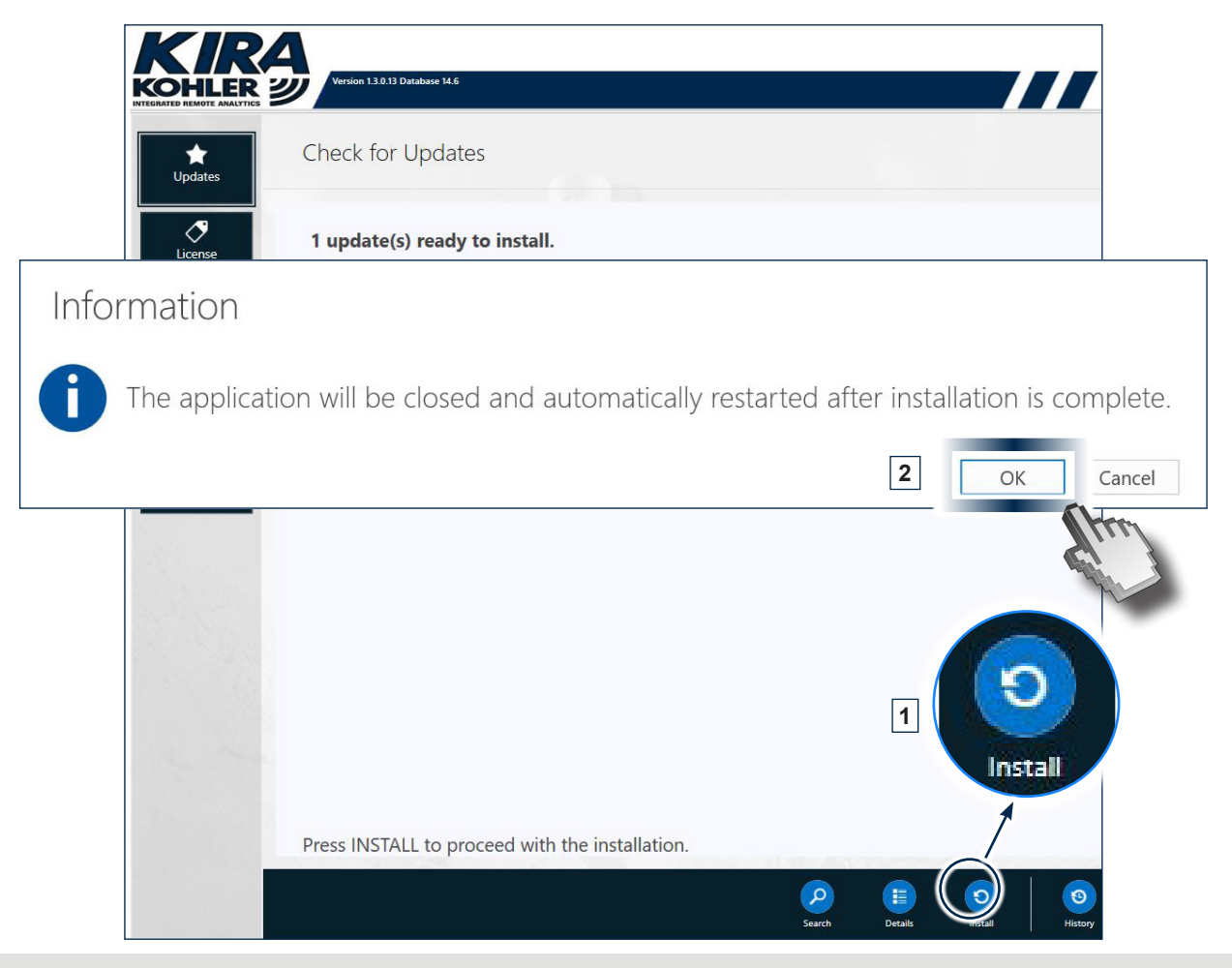

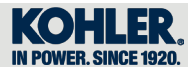

When the installation is complete, the software will return to the home page automatically

**KIRA** 

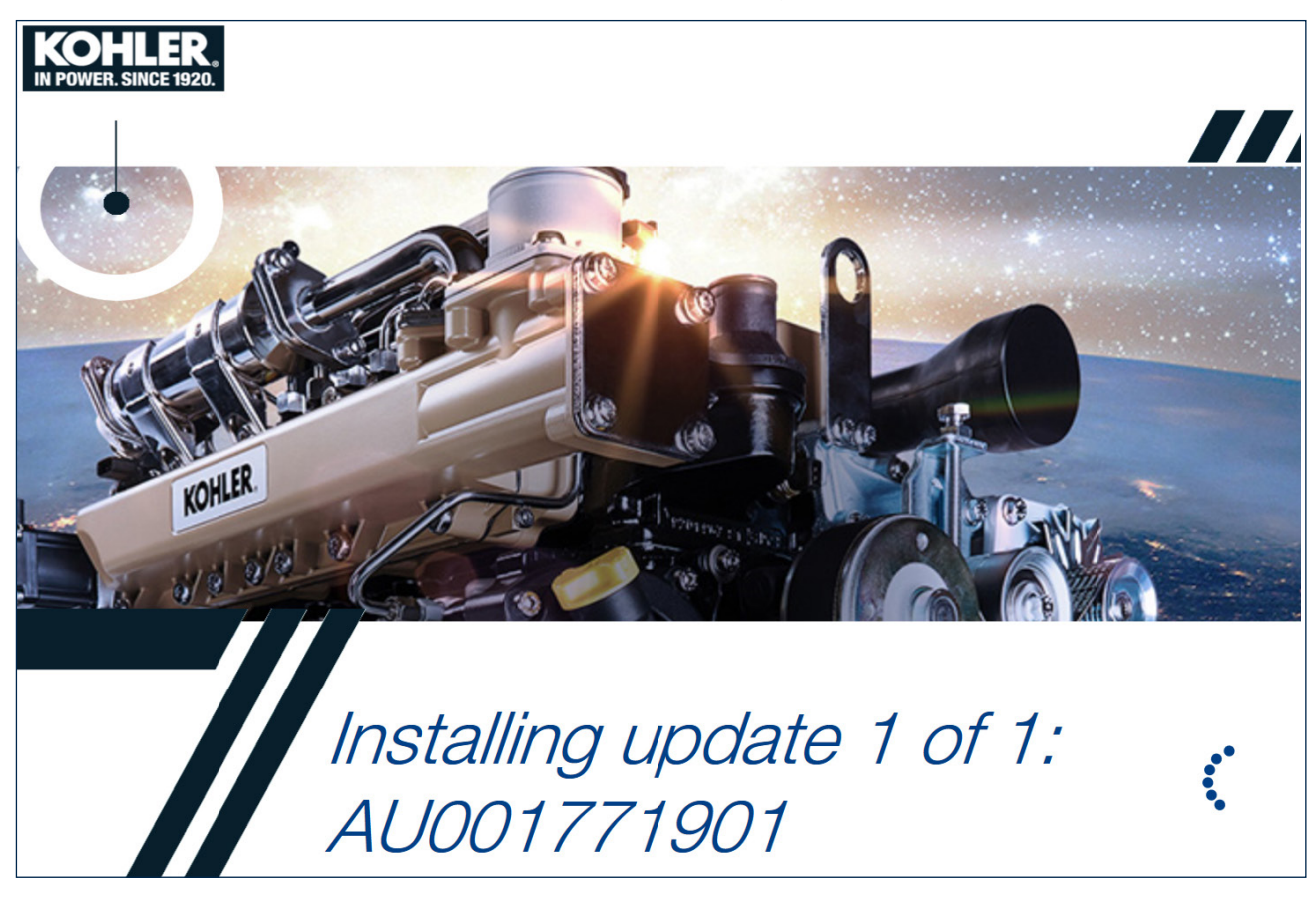

Information on resources used in graphics software KIRA

The purpose of this document is to provide a reference for the images that characterise the graphical user interface of KIRA software.

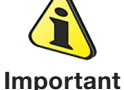

• The screens are for information purposes.

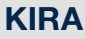

### 3.1 Home Screen

ER

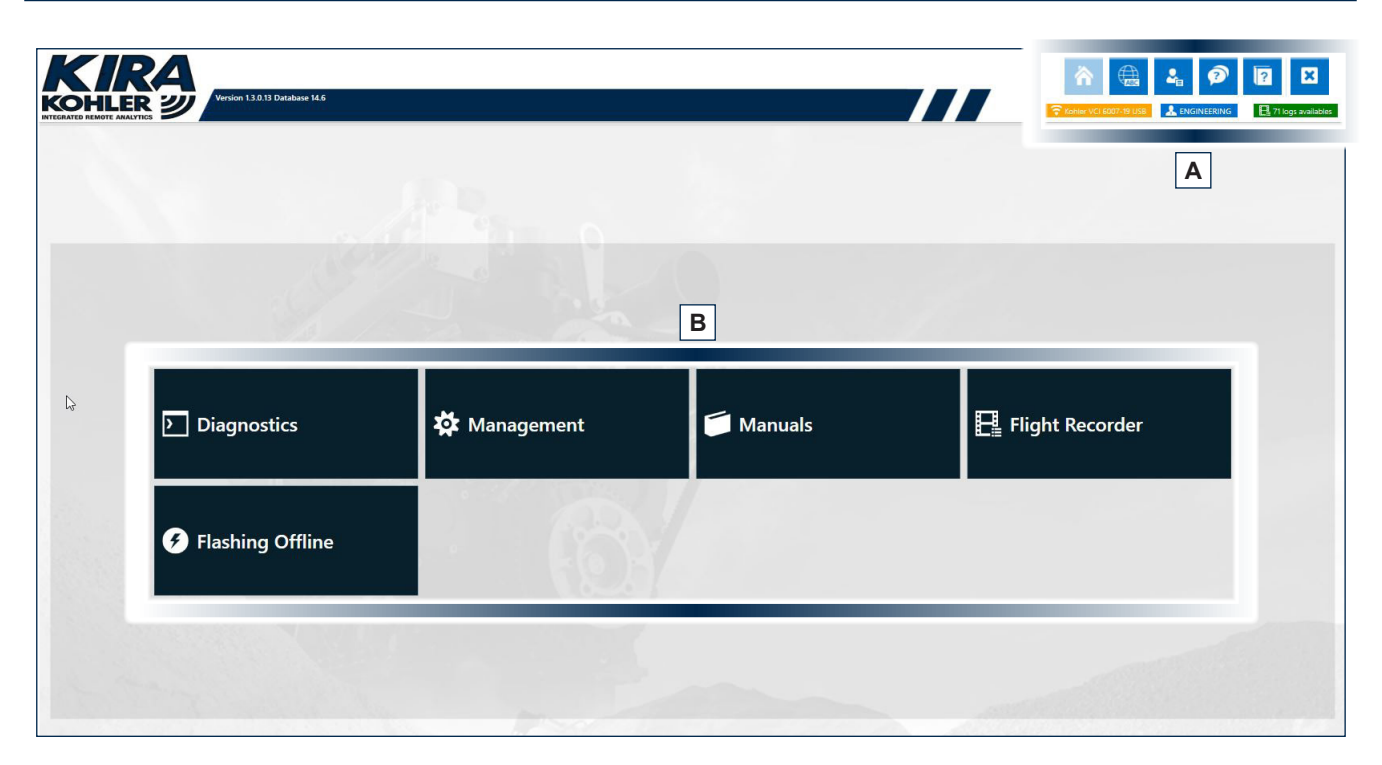

#### 3.1.1 Homepage functional menu (A)

- 1. Homepage.
- 2. Change language.
- 3. Change user account: access with Administrator privileges in case of technical support; for use by Kohler only
- 4. Remote assistance.
- 5. User Guide.
- 6. Exit diagnostics tool.
- 7. Download reports and warranties to external drive.
- 8. Change VCI.

#### 3.1.2 Homepage functional menu (B)

- 1. Diagnostics
- 2. Management
- 3. Manuals
- 4. Flight Recorder
- 5. Flashing Offline

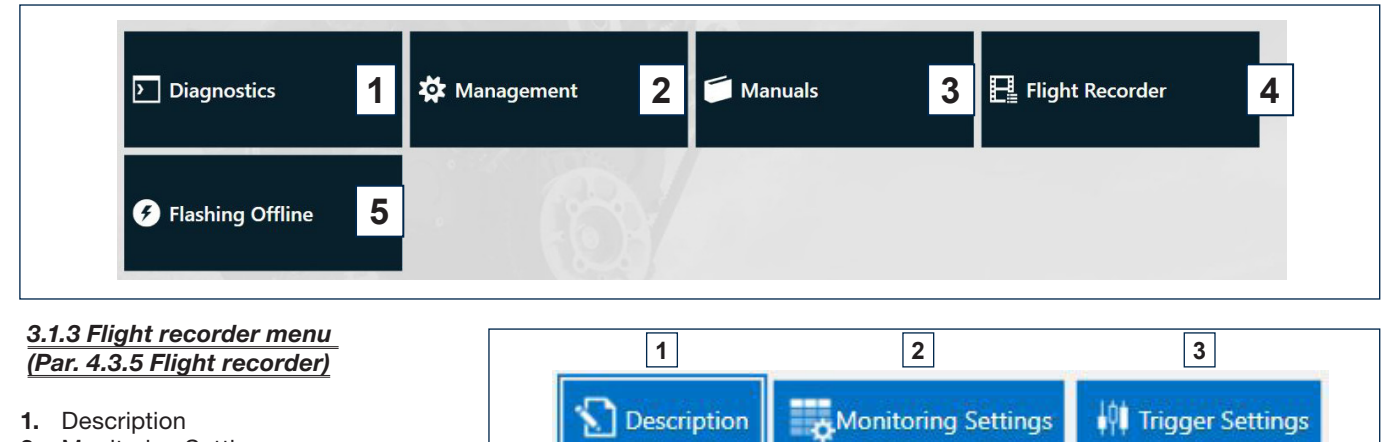

Buffer Settings

4

- 1. Description
- 2. Monitoring Setting
- 3. Trigger Setting
- 4. Buffer Setting
- 5. Advanced Setting

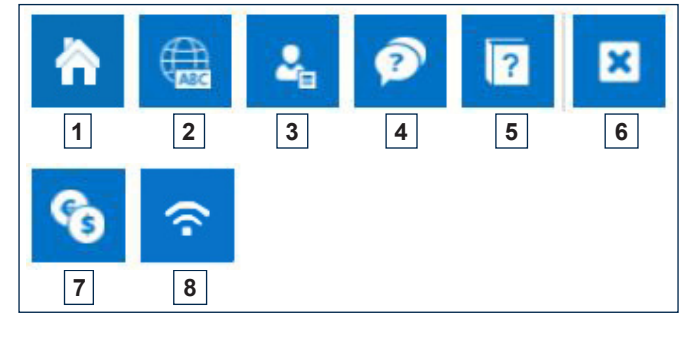

Advanced Settings

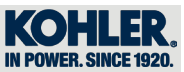

#### 4.1 Functional menu

#### 4.1.1 Homepage

Click the "Homepage" symbol to return to the home page.

#### 4.1.2 Change language

Click the "Change language" symbol to choose your preferred language.

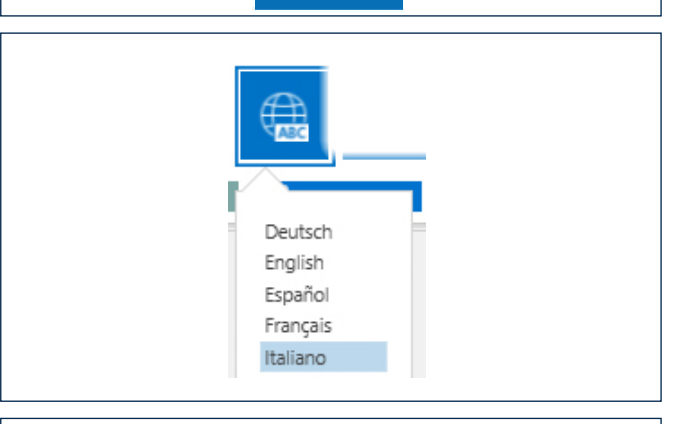

#### 4.1.3 Enter account service

Click the "Changing user account" symbol to enter Username and Password.

NOTE: For use by KOHLER Service only during remote assistance.

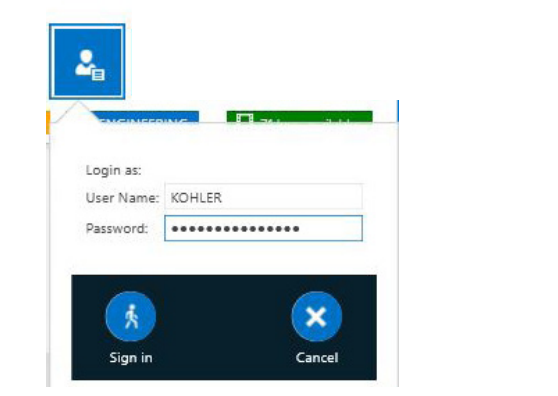

#### 4.1.4 Remote assistance

Click the "Remote assistance" symbol to contact KOHLER support.

The remote assistance button is available only from the program's home page.

#### 4.1.5 User guide

Click the "User guide" symbol to download the guide.

#### 4.1.6 Exit diagnostics tool

Click the "Exit diagnostics tool" symbol to exit the diagnostics tool.

#### 4.1.7 Download reports and warranties to external drive

Click the "Download reports and warranties to external drive" symbol to view report and warranty documents. The documents will be saved to the computer desktop under the folder "Reports KIRA

#### 4.1.8 Change VCI

Click the "Change VCI" symbol to go from one VCI to the next if there is more than one VCI stored in the computer.

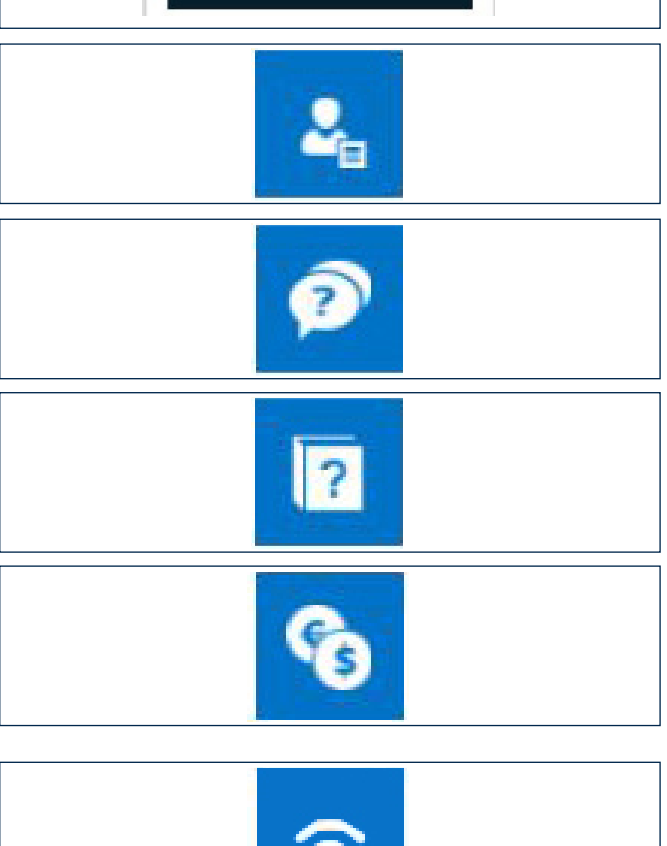

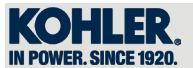

### 4.2 Management

Click the "Management" symbol to access the settings menu for the engine and VCI.

#### 4.2.1 Setting up the VCI via USB or Bluetooth

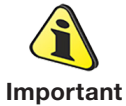

• To link your KIRA licence to the VCI you will need to have an Internet connection.

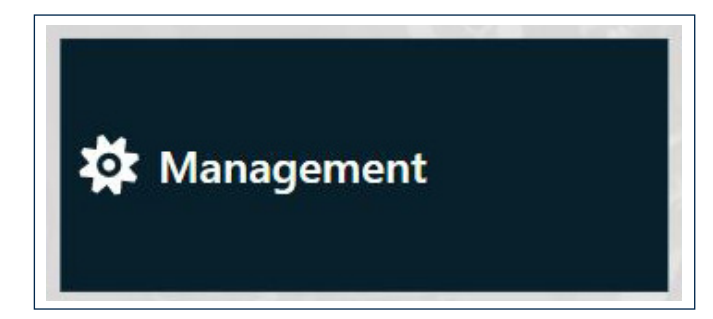

**KIRA** 

Click on "VCI".

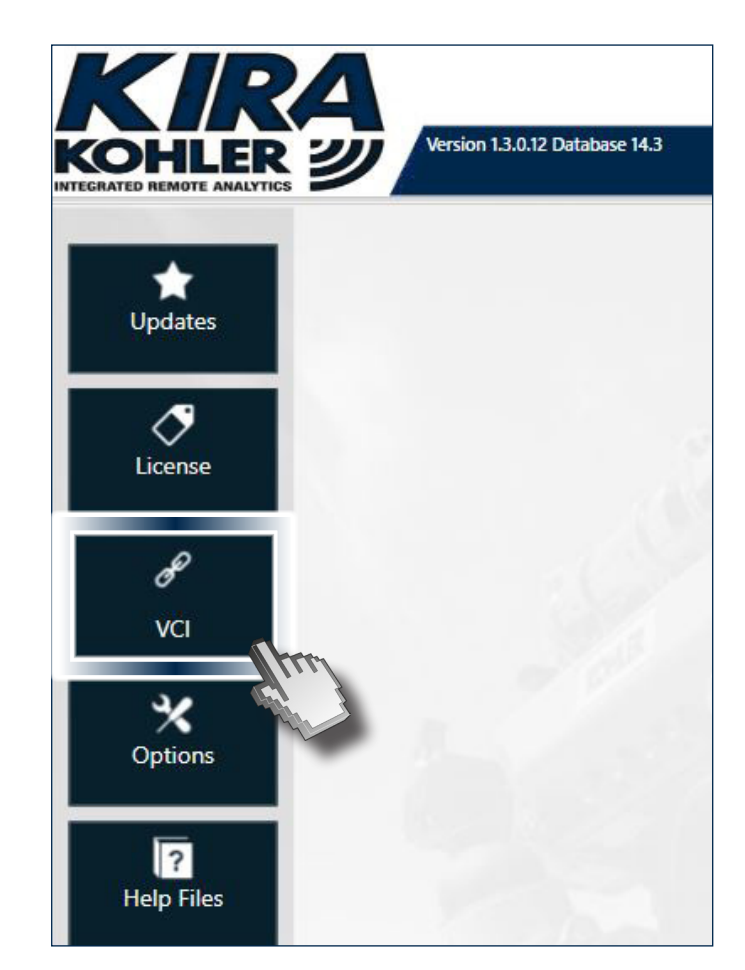

This page will display a VCI Demo that will be used only by Kohler's HQ.

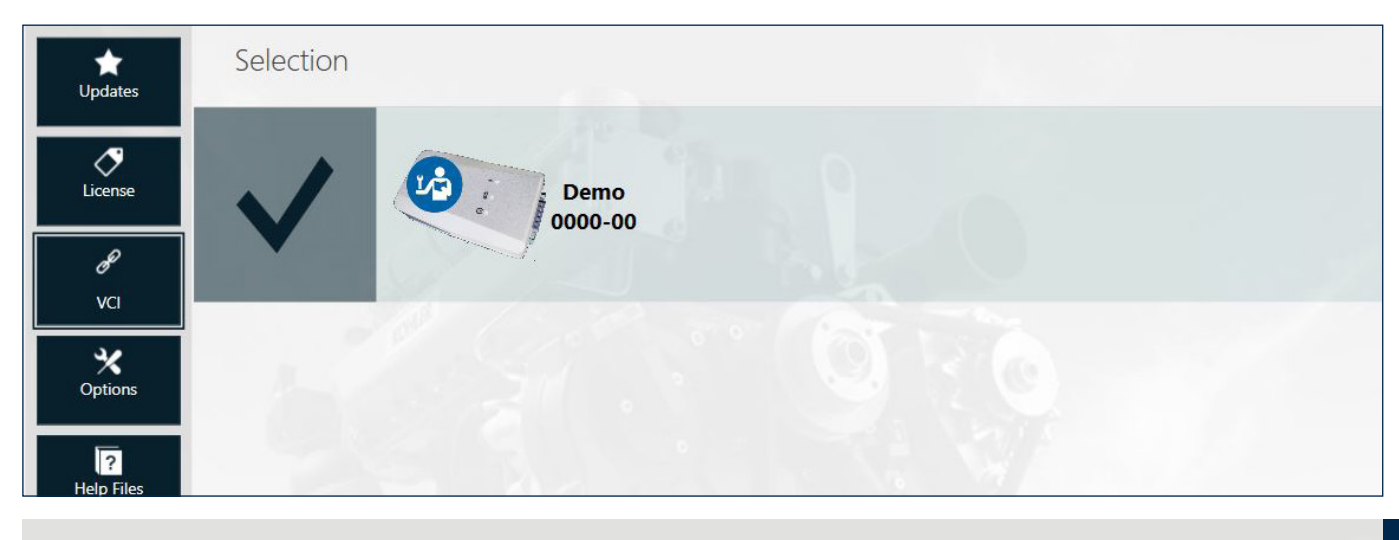

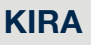

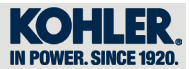

If you want to use the VCI with USB, simply connect the cable to the computer's USB port and the other end to the VCI.

If you want to use Bluetooth instead, make sure it is active in your computer (Settings – Devices – Bluetooth ON).

In the "VCI" page, click on "SEARCH" to find the connected/active VCI.

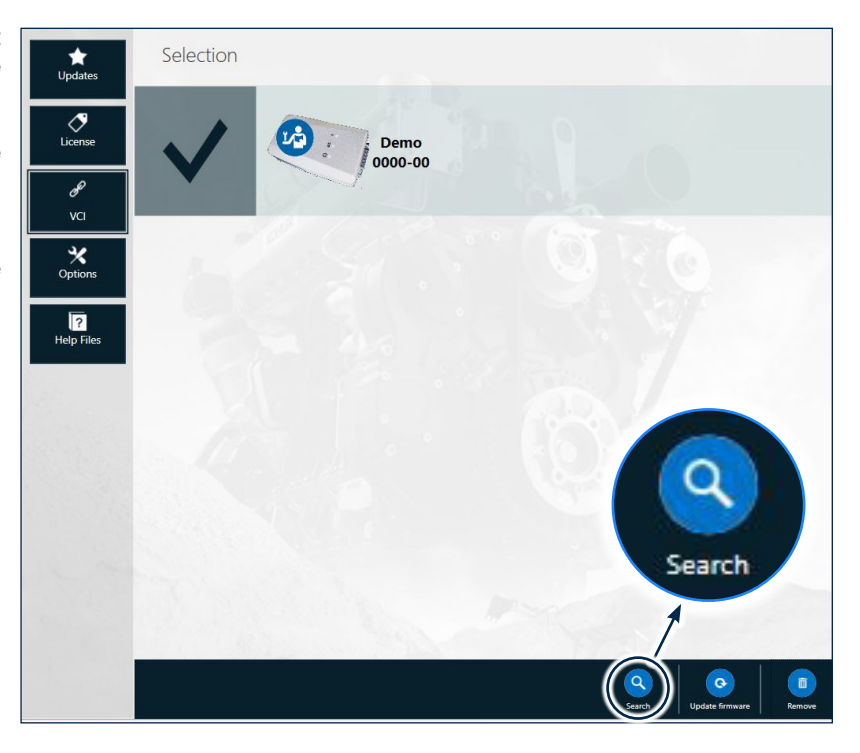

#### Wait for a few minutes

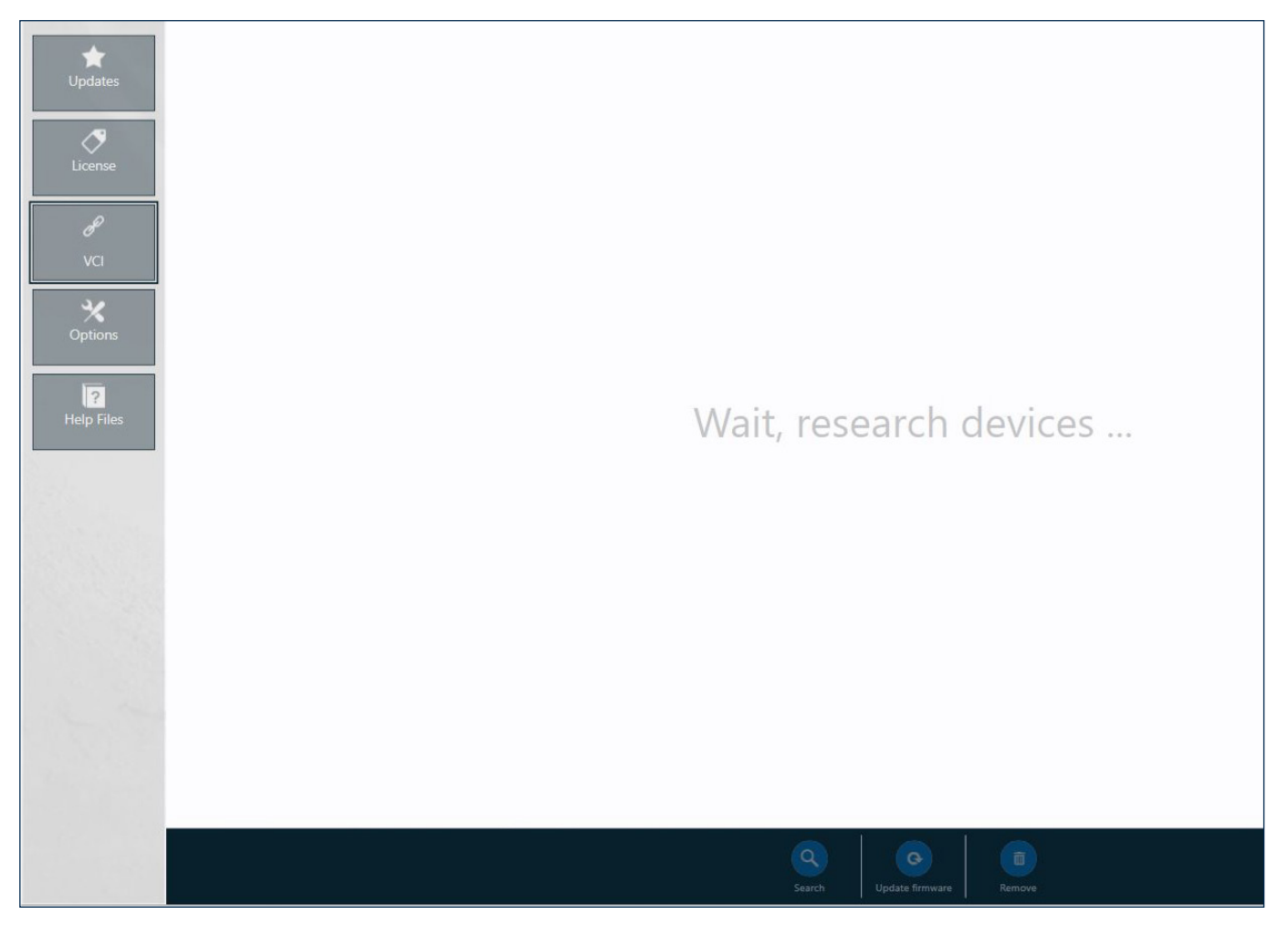

ED0053032740\_00

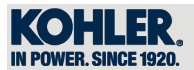

When found, it will be selected as the default VCI and a checkmark will appear.

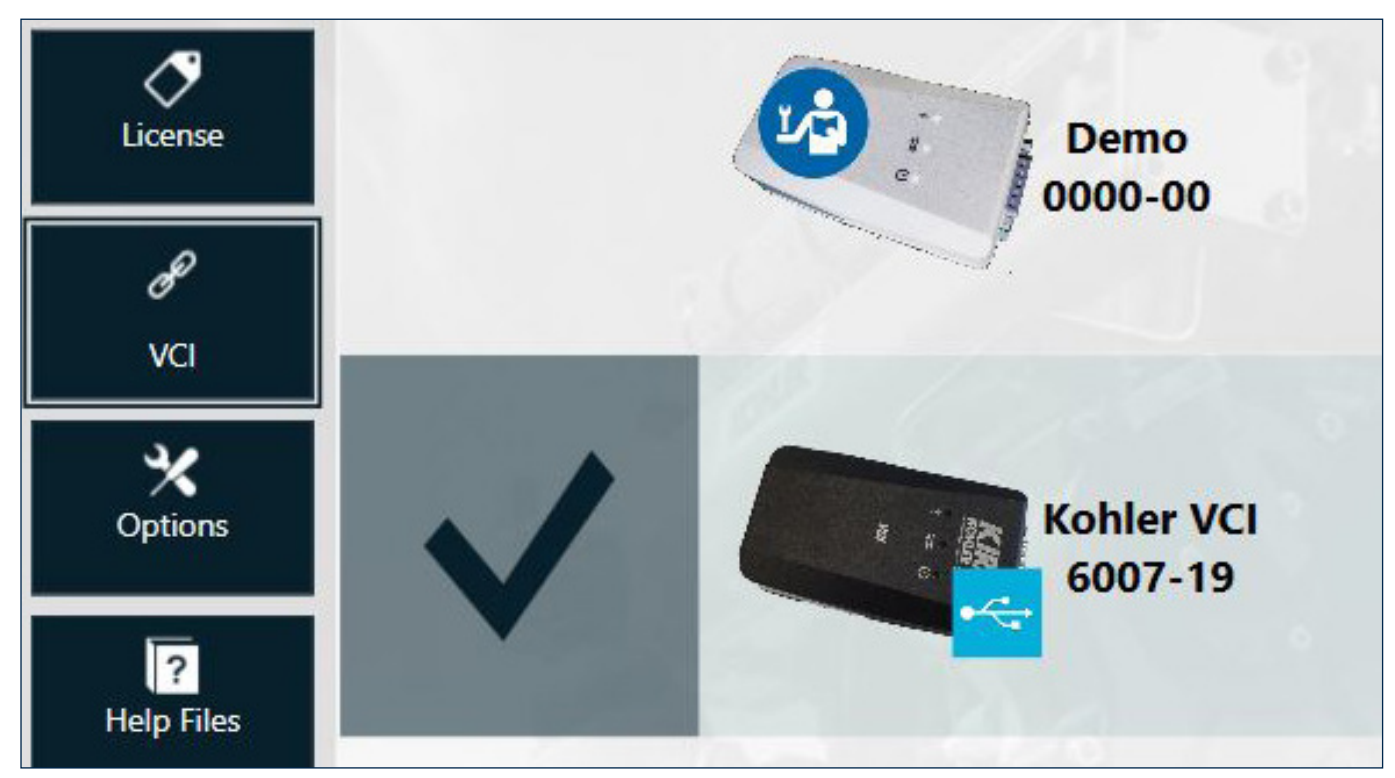

#### 4.2.2 Options

Under "Options" you can:

- Change the unit of measure;
- Choose how to display parameters at the first access (synoptic chart or list);
- If you have an Internet connection, log in with your Area Partners username and password.

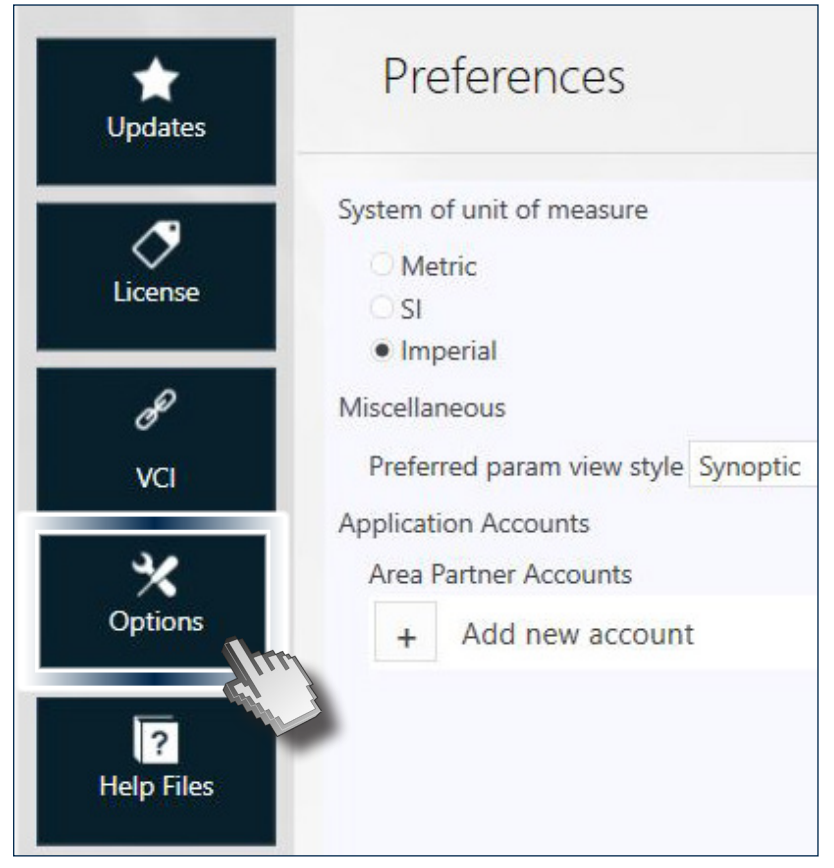

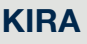

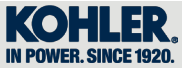

Click on "ADD NEW ACCOUNT" and enter User Name and Password

| Miscellaneous<br>Preferred param<br>Application Accoun |                         | Log | jin Area | Partr | ner    |   | ×       |  |
|--------------------------------------------------------|-------------------------|-----|----------|-------|--------|---|---------|--|
| Area Partner Acc                                       | User Name:<br>Password: |     |          |       |        |   | -       |  |
|                                                        |                         |     |          | ×     | Cancel | • | Sign in |  |

#### 4.2.3 Help Files

In the "Help Files" menu, download the Help Files available in KIRA. Select the engine and language you want to download (1) and then click on "DOWNLOAD" (2).

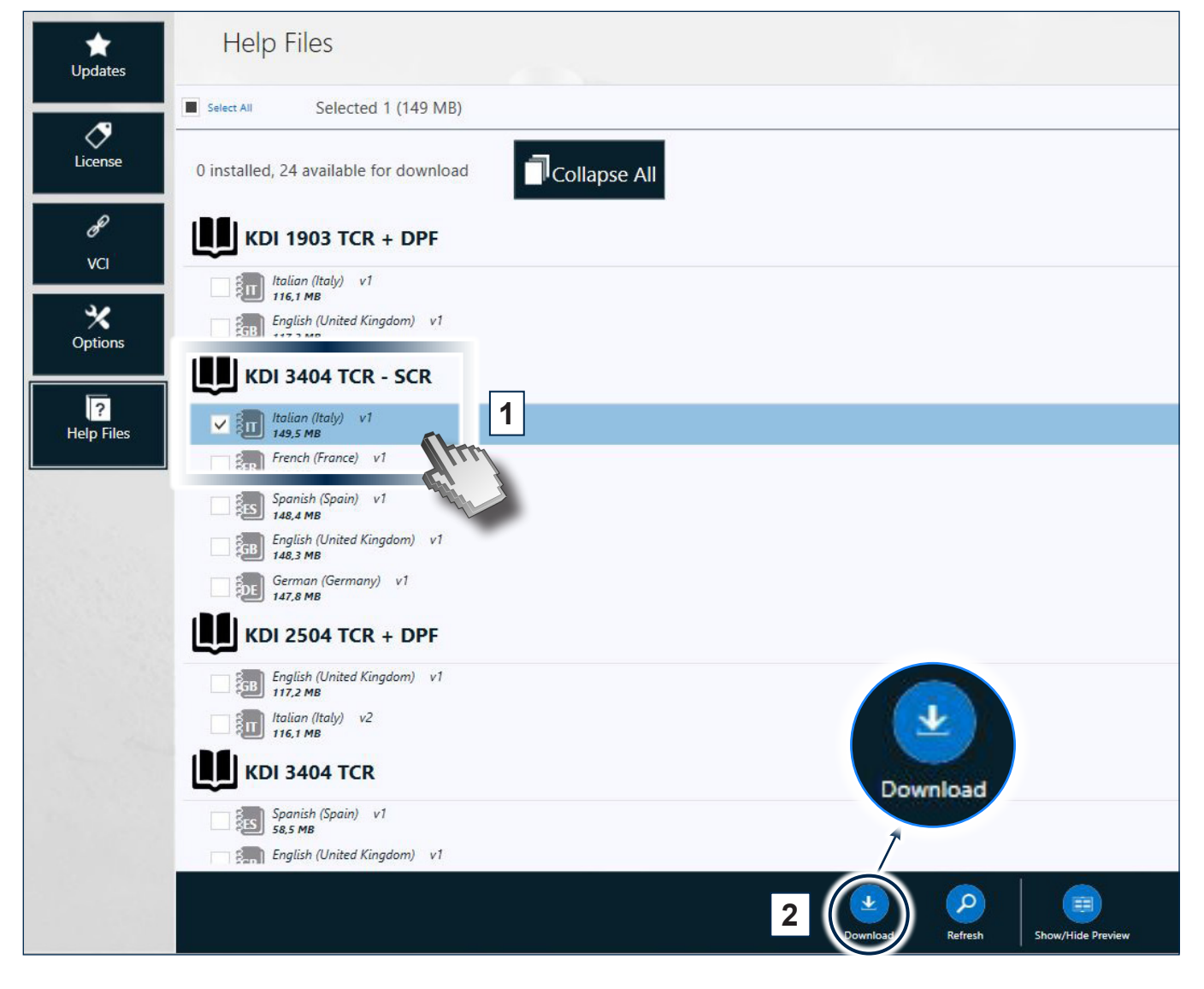

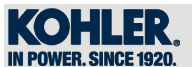

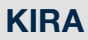

#### 4.2.4 Updates

When the program is launched, the diagnostic software will check for updates automatically. If any are found, click "UPDATES".

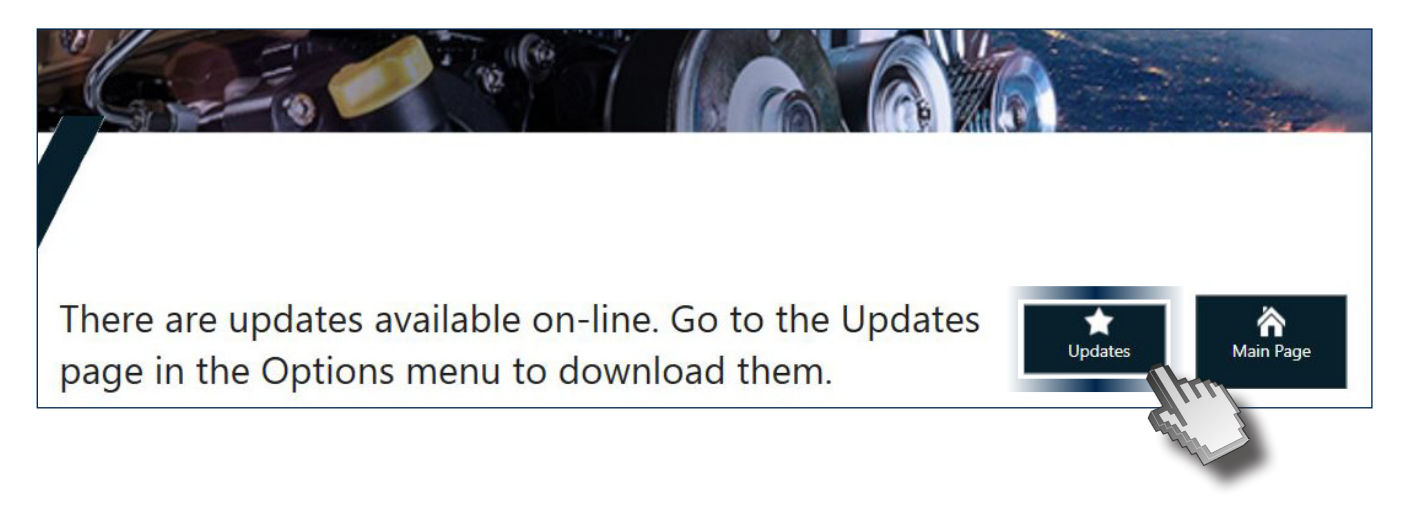

Click on "UPDATES"

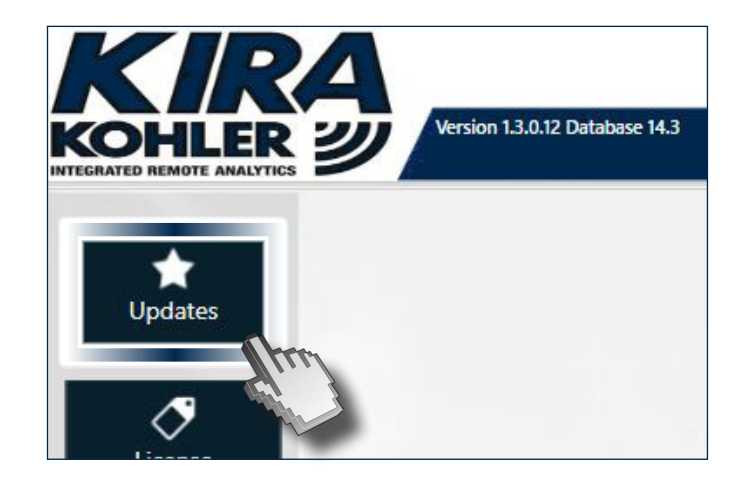

Click on "DOWNLOAD"

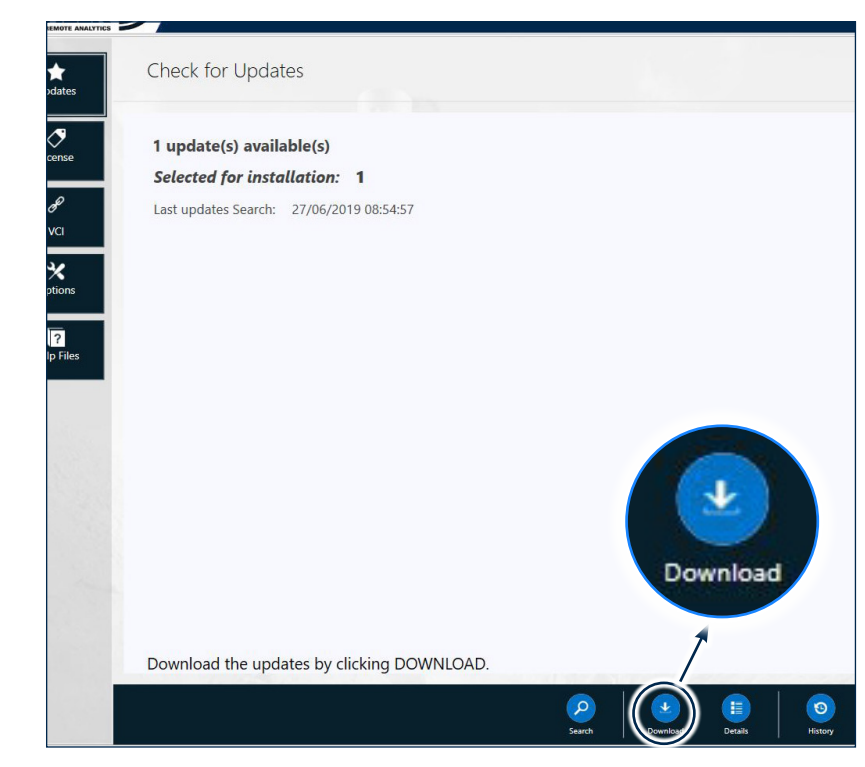

4

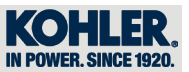

#### Wait for a few minutes

|                                                                                          | se 14.6                                                                                                    |                                        | Cohler VCI 6007-19 USB       | ig 🔽 Downk |
|------------------------------------------------------------------------------------------|----------------------------------------------------------------------------------------------------|----------------------------------------|------------------------------|------------|
| Check for Upo                                                                            | dates                                                                                                    |                                        |                              |            |
| ns                                                                                       | <b>updates 1 of 1</b><br>10001771901)                                                                                       |                                        |                              |            |
|                                                                                          |                                                                                                    |                                        |                              |            |
|                                                                                          | ue with the application while downloading i                                                                                 | s in progress. An alert is displayed v | when the download is complet | ted.       |
| You can continue                                                                         |                                                                                                    |                                        |                              |            |
| You can continu                                                                          |                                                                                                    | Cancel                                 |                              |            |
| You can continu<br>he download is comp                                                   | plete, click on "Install (1)" and the                                                                                       | en on "OK (2)"                         |                              |            |
| You can continu<br>he download is comp                                                   | plete, click on "Install (1)" and the                                                                                       | en on "OK (2)"                         |                              |            |
| You can continu<br>he download is comp<br>KERRER<br>INTERNATE REMOTE ANALYTIC<br>Updates | plete, click on "Install (1)" and the                                                                                       | en on "OK (2)"                         |                              |            |
| You can continu<br>he download is comp<br>KEREALE READER ANALYTE<br>Updates              | plete, click on "Install (1)" and the<br>vertice 13.033 Detabase 14.6<br>Check for Updates<br>1 update(s) ready to install. | en on "OK (2)"                         |                              |            |
| You can continu<br>he download is comp                                                   | plete, click on "Install (1)" and the<br>Verior 13.013 Database 14.6<br>Check for Updates<br>1 update(s) ready to install.  | en on "OK (2)"                         |                              |            |

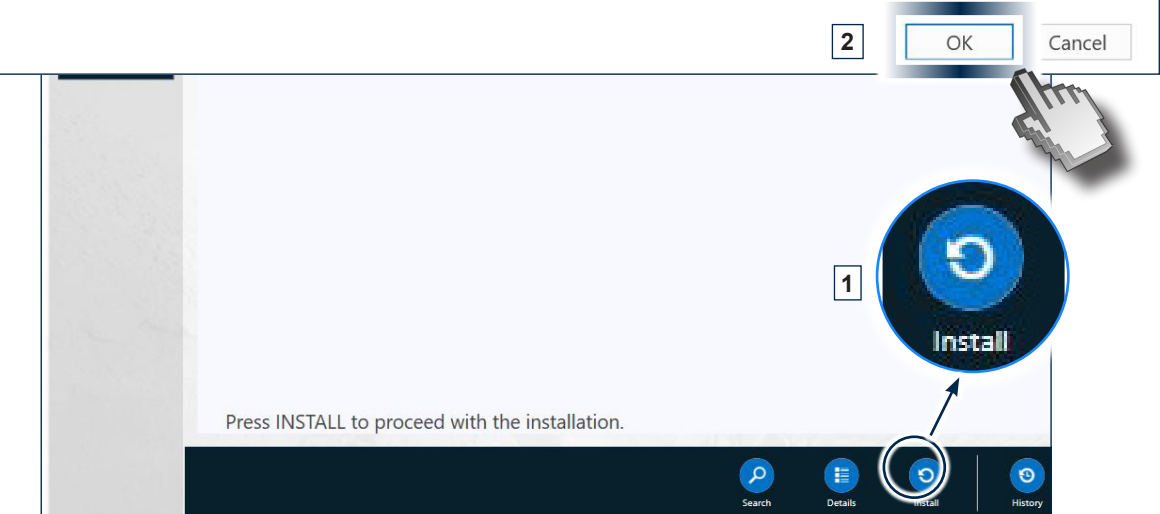

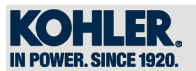

When the installation is complete, the software will return to the home page automatically.

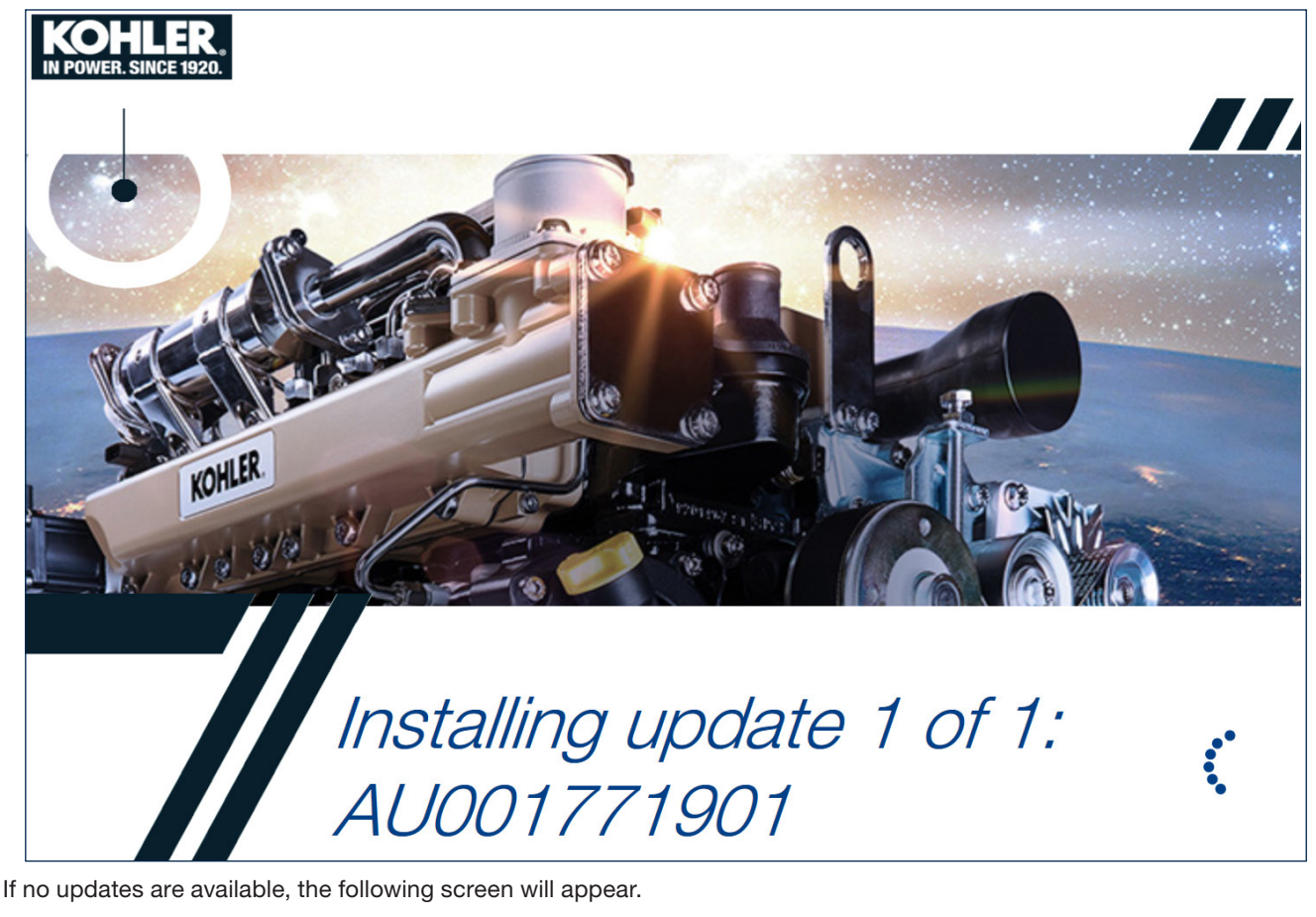

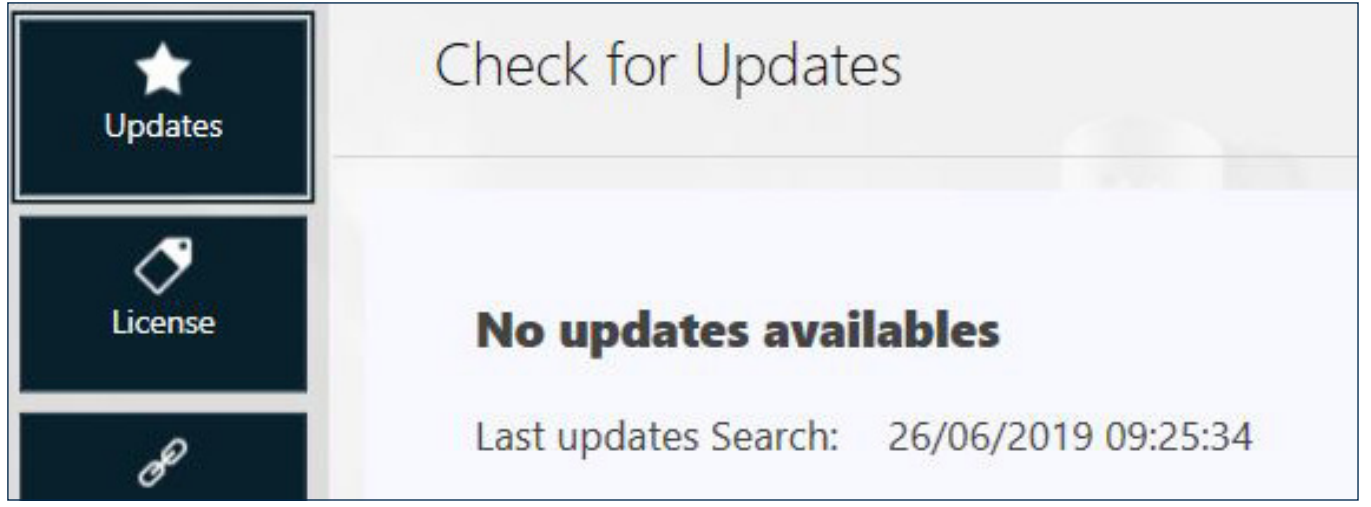

#### 4.2.5 License

Under "License" you can view the expiry dates for your purchased licence(s).

If there is more than one VCI, all the linked VCIs will be shown.

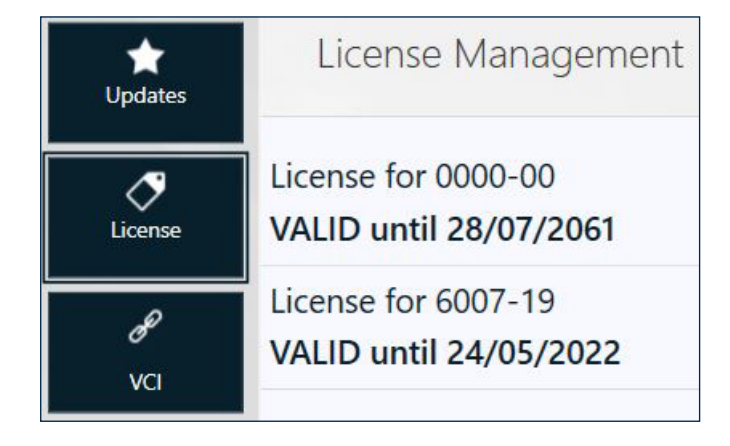

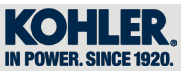

#### 4.3 Diagnostics

Click "DIAGNOSTICS" to access the diagnostics menu for the engine.

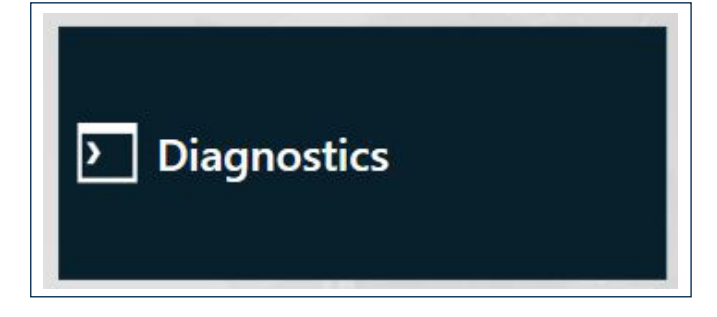

#### 4.3.1 Manual selection / Auto Recognition

When you click on "DIAGNOSTICS", the tool will attempt to recognize the engine automatically through the Database in KIRA. There may be cases where the engine's s/n is not recognized; for example, the control unit is not responding or is booting, or the offline database is not synced with the online one and, therefore, not up-to-date.

In this case, KIRA has a manual selection function available that lets you choose based on engine family and model. Click "MANUAL SELECTION" (1) and then the desired engine (2).

The number of configurations for a given engine may also appear (e.g KDI 3404 TCR - 2 models).

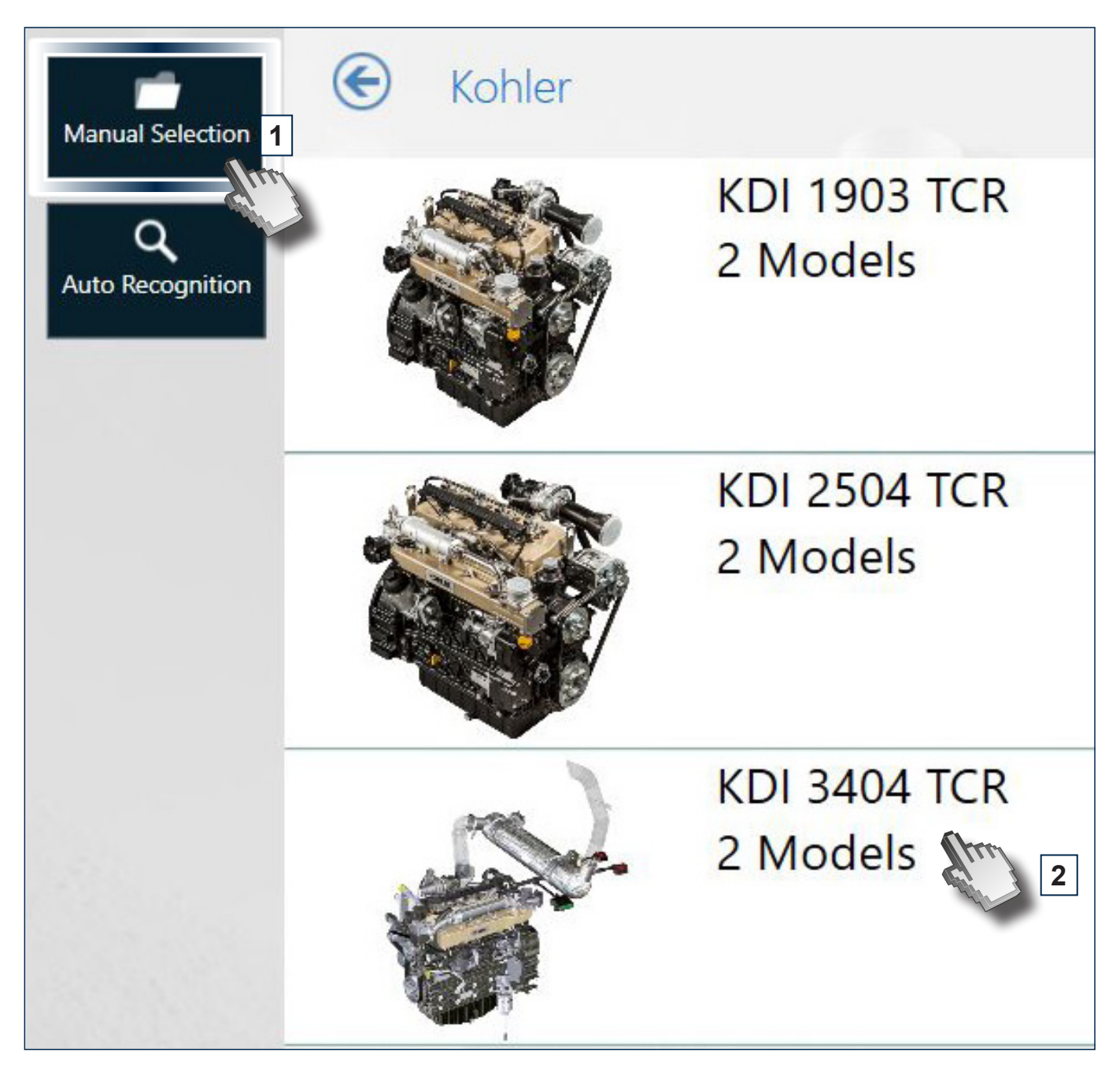

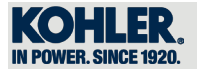

Select the desired engine.

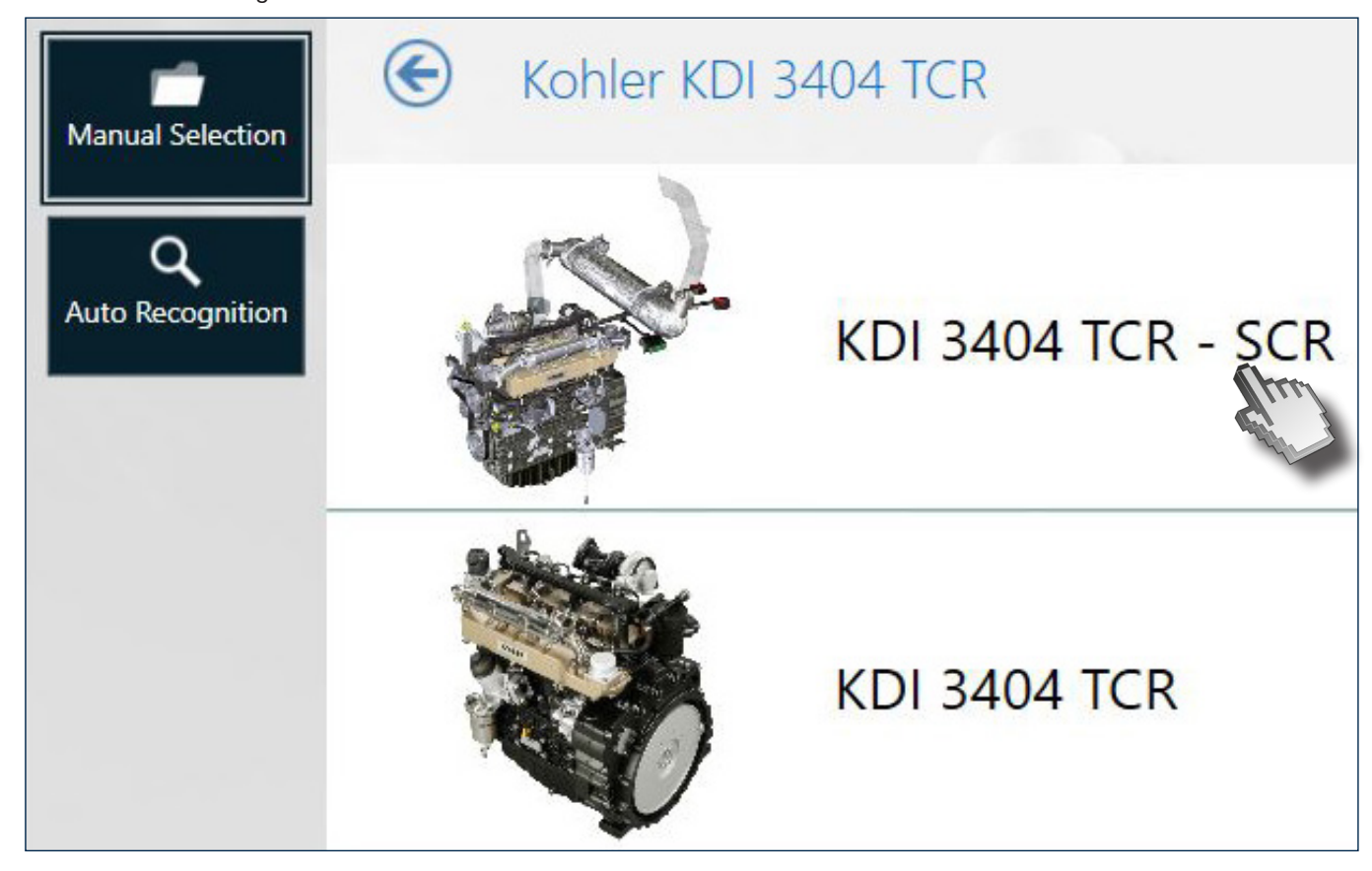

On the tool's prompt, enter the engine's s/n manually (get the serial number directly from the dataplate on the engine) and then click on "CONFIRM" (1). If you do not have the s/n, click on "SKIP" (2) to go to next screen.

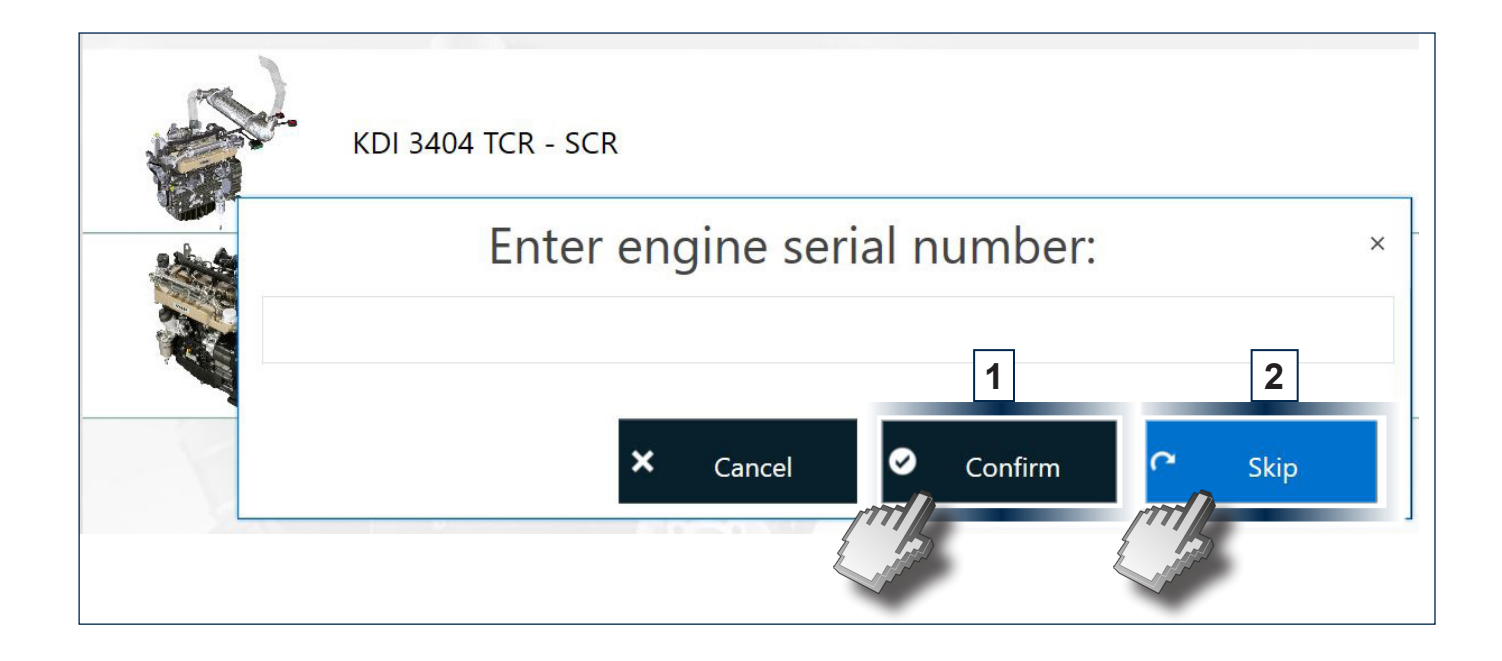

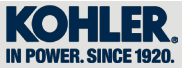

When you click on "SKIP" (2), the Area Partners login screen will appear; enter your User Name and Password (<u>https://partners.lombardini.it/</u>).

This procedure is needed in order to authorize the software to connect to the servers of KOHLER and download the updated maps.

NOTE:

4

the following screen applies only to certain profiles.

|                         | Login Area Partner | × |
|-------------------------|--------------------|---|
| User Name:<br>Password: |                    |   |
|                         | × Cancel ⊖ Sign in |   |

#### 4.3.2 Overview

Once logged in, the "Overview" page is displayed

- **A** Control unit information:
- Simultaneous display of the ECU and DCU (where present)
- List of active and stored errors for the ECU and DCU (where present) in the same page, with direct link to the descriptive page that provides access to the Help File (Section 4.2.1.3 Help Files).
- Information about the calibration version for the ECU and DCU (where present)
- **B** Engine information:
- List of main features for the connected engine.
- C Control unit circle colours

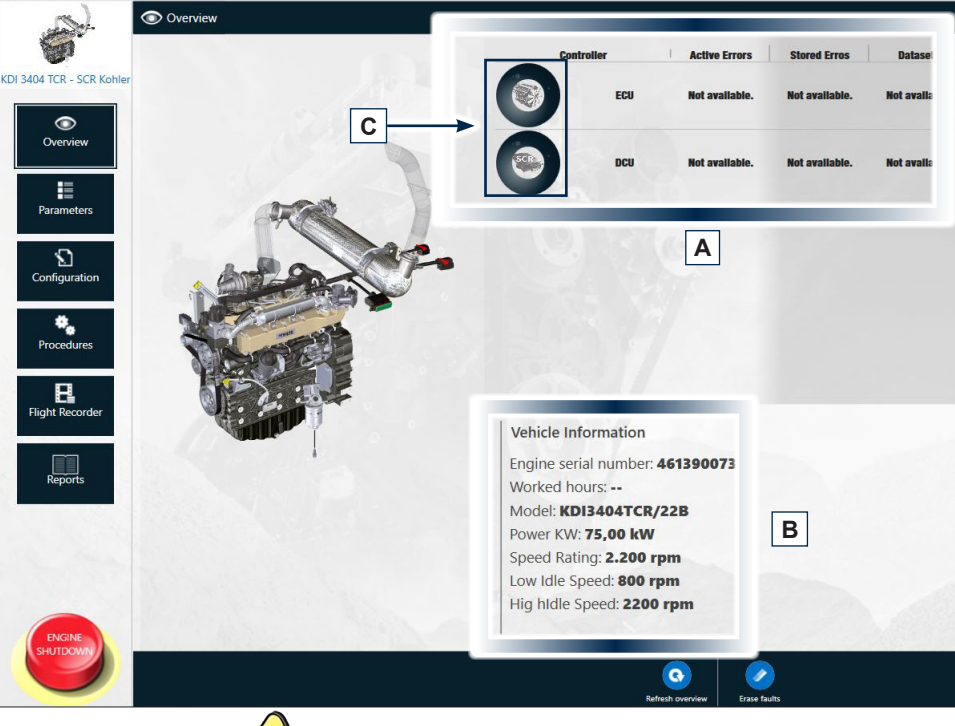

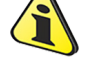

#### Important

• Circle colours (C) may vary; each colour has a precise meaning

| BLACK  | Connection to engine failed |   |
|--------|-----------------------------|---|
| VIOLET | Control unit starting       | 3 |
| RED    | Active errors               | ۲ |
| ORANGE | Only recorded errors        | 8 |
| GREEN  | No errors                   |   |
| YELLOW | Deleting DTC                | - |

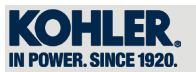

D - "REFRESH OVERVIEW" lets you refresh the page
 E - "ERASE FAULTS" lets you erase active errors from the ECU and DCU (where present).

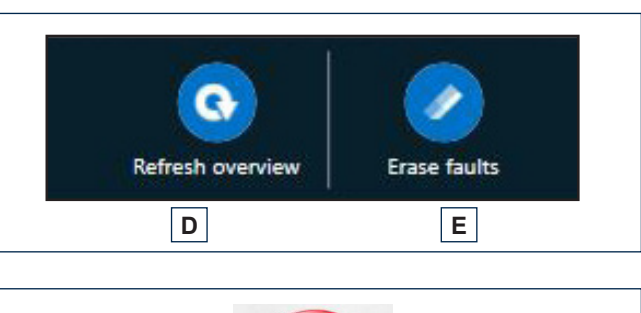

 ${\bf F}$  - "ENGINE Shutdown" lets you turn off the engine in case of emergency

| ENGINE |  |
|--------|--|
| F      |  |

#### 4.3.2.1 Flashing Online

The online flashing can be launched from the "Overview" page (you will need to have an Internet connection)

#### 4.3.2.1.1 Map update notification

If a more recent version of the map for the ECU or DCU (where present) is available, a notification popup will appear in the "Overview" page

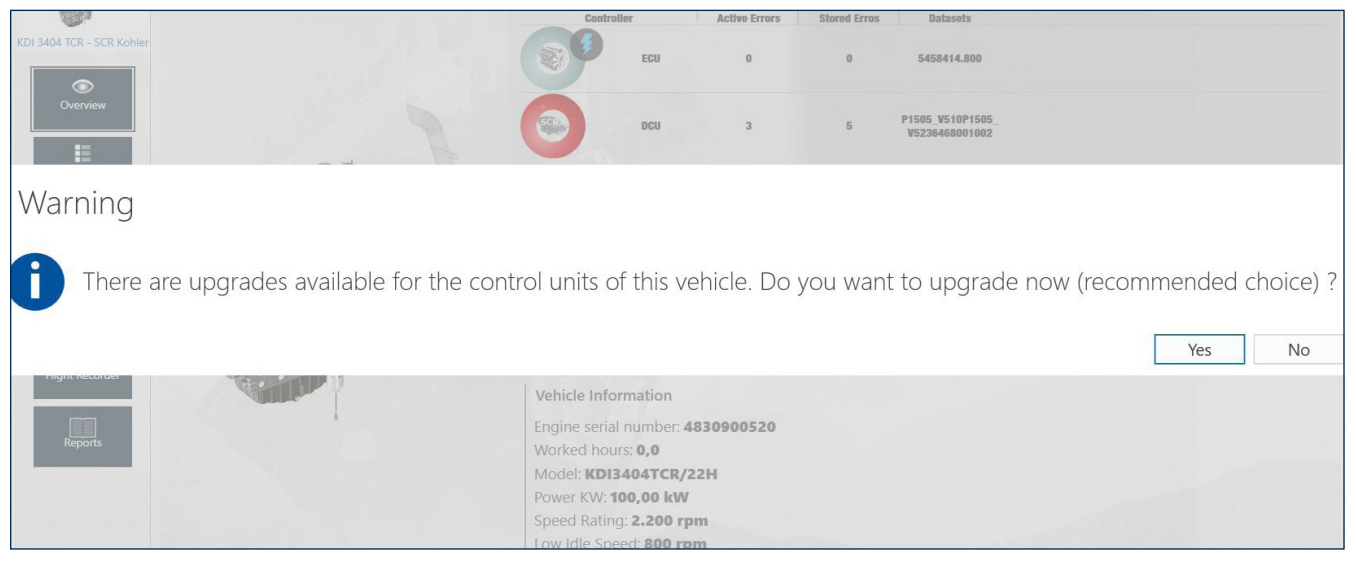

# When you click "NO", a symbol (1) will appear in two places - Next to the ECU or DCU (where present)

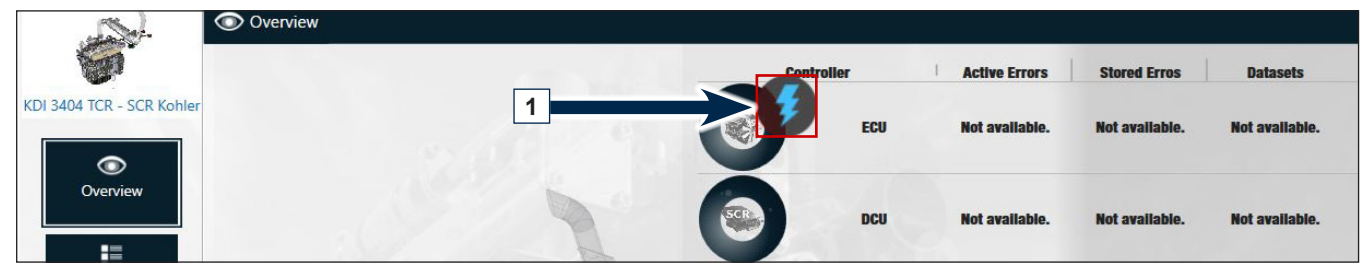

- In the "Overview" page screen (bottom right)

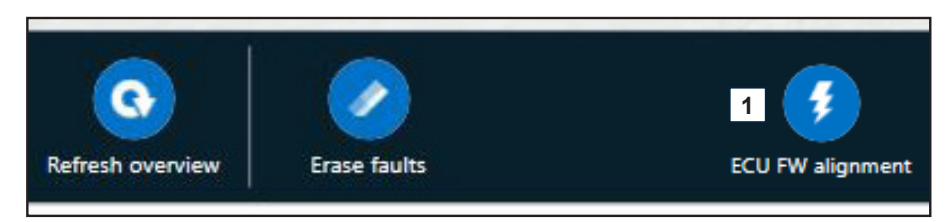

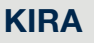

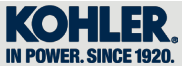

#### 4.3.2.1.2 Map update

When you access the update map area, the tool describes the various steps for a correct update. Simply follow the instructions that appear on the screen to update the maps easily.

The "FORWARD" (1) button can be found at the bottom of the screens, on the right side; the "BACKWARDS" (2) button, on the left side.

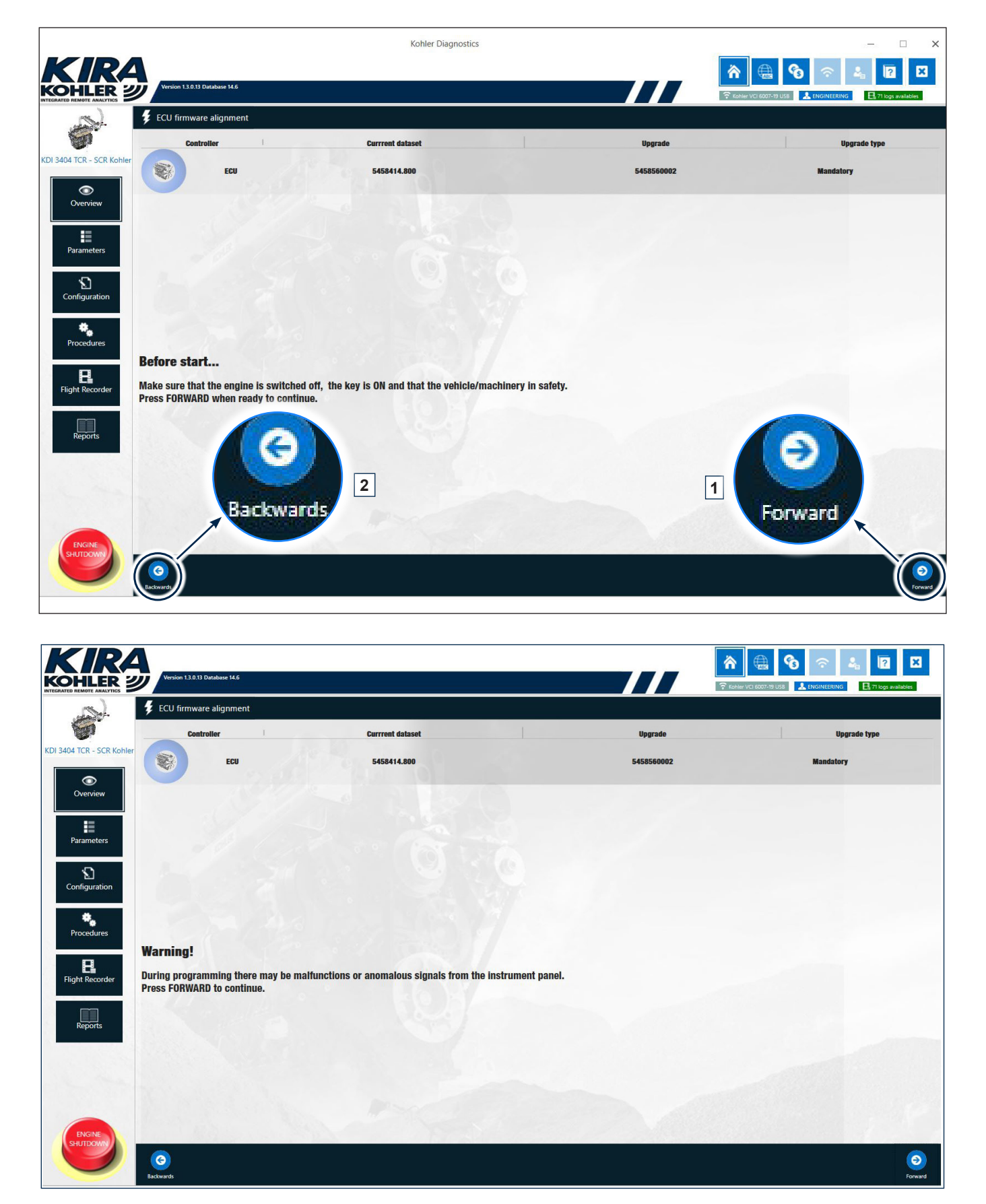

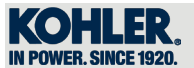

During download of the map, the "BACKWARDS" button is disabled.

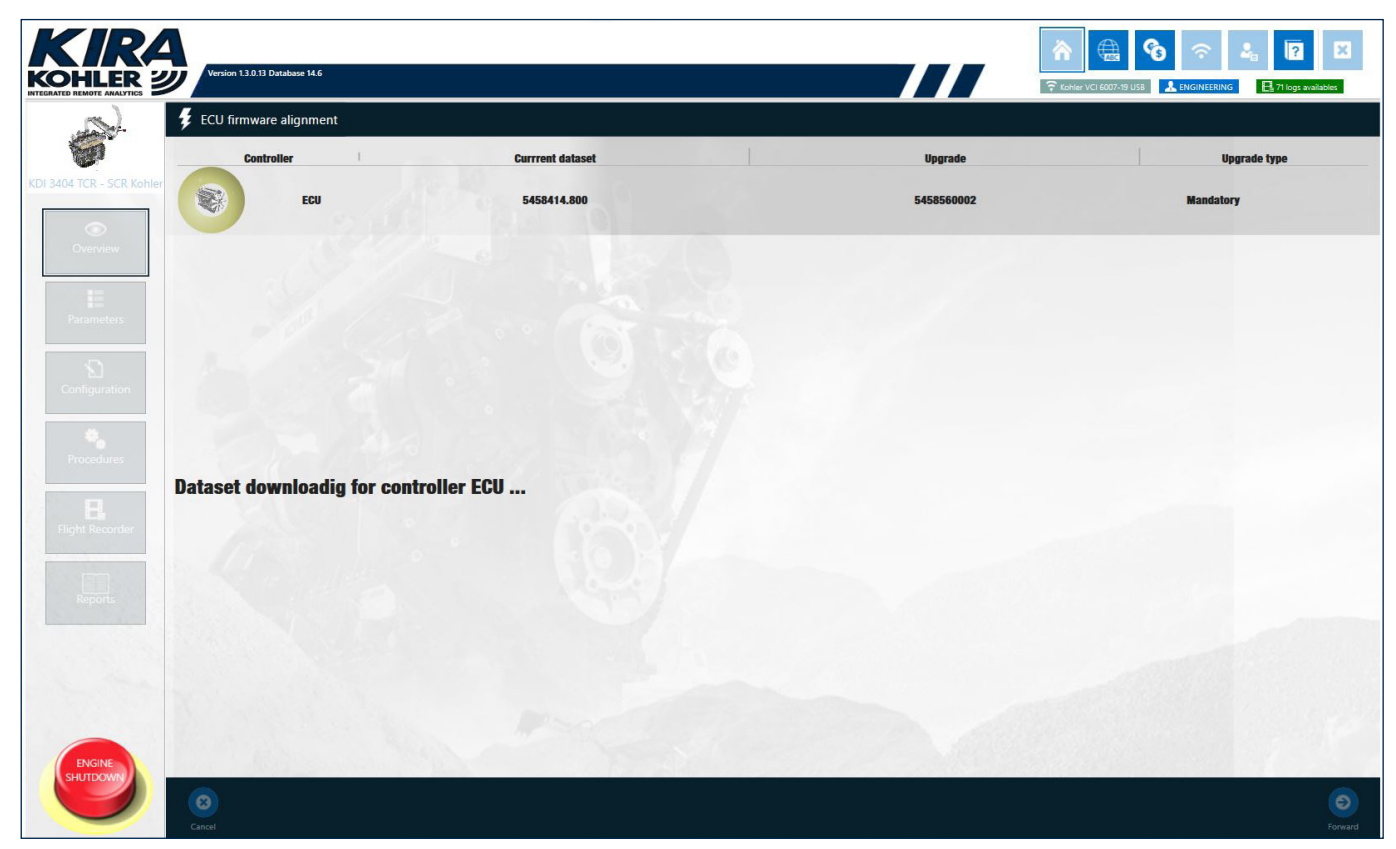

During this process, the system downloads the updated map for the previously recognized s/n; the download time will vary based on your Internet connection.

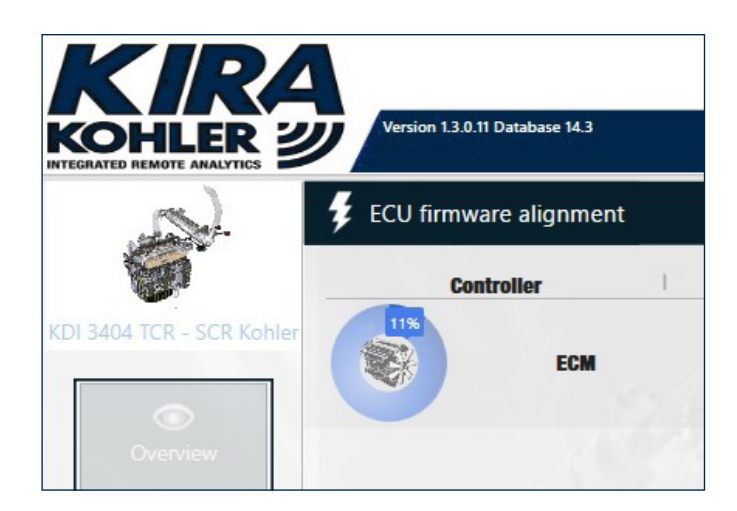

Once the download is completed, the tool will perform a flashing of the control unit.

The actions that the user must perform to complete the operation are displayed in this process as well.

If you do not have an Internet connection, you can perform an offline flashing: from the Homepage, simply click on "Flashing offline".

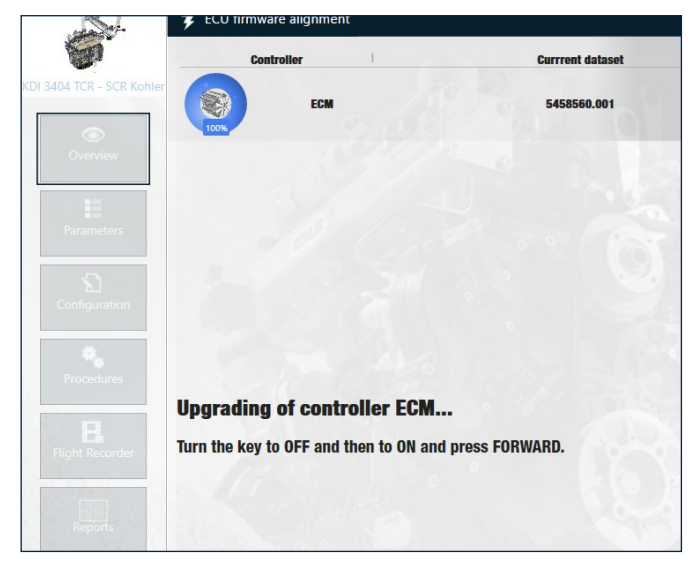

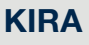

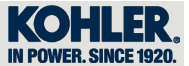

#### 4.3.3 Parameters

Click on "PARAMETERS"(1) to access the section containing parameters (2) already created by Kohler. To view the content of each group, double-click on one of the parameters.

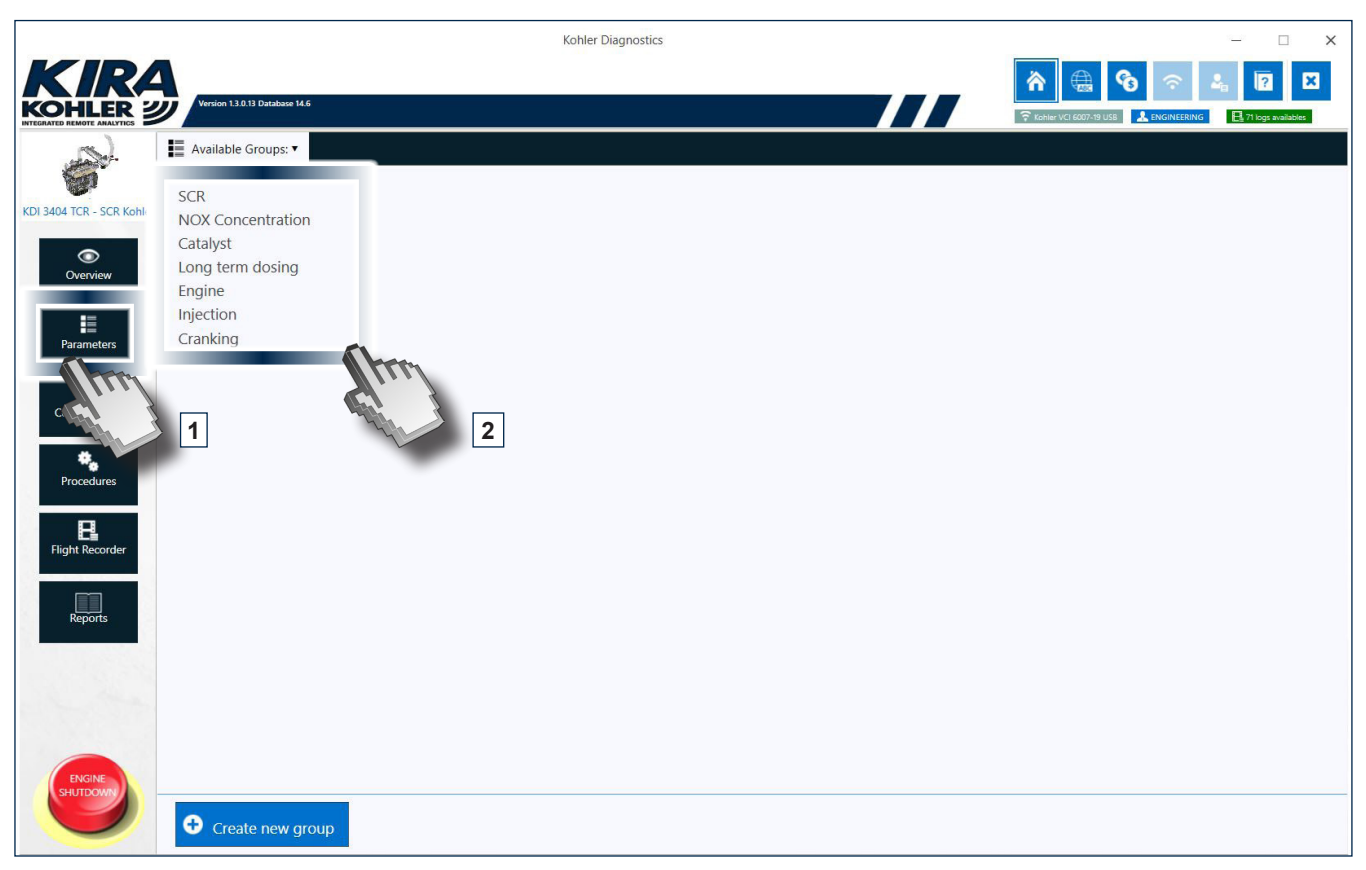

An example of ready parameters created by KOHLER (SCR) is provided below.

#### 4.3.3.1 Synoptic charts

A synoptic chart, i.e. a simplified graphical representation of a complex system, is available for some groups.

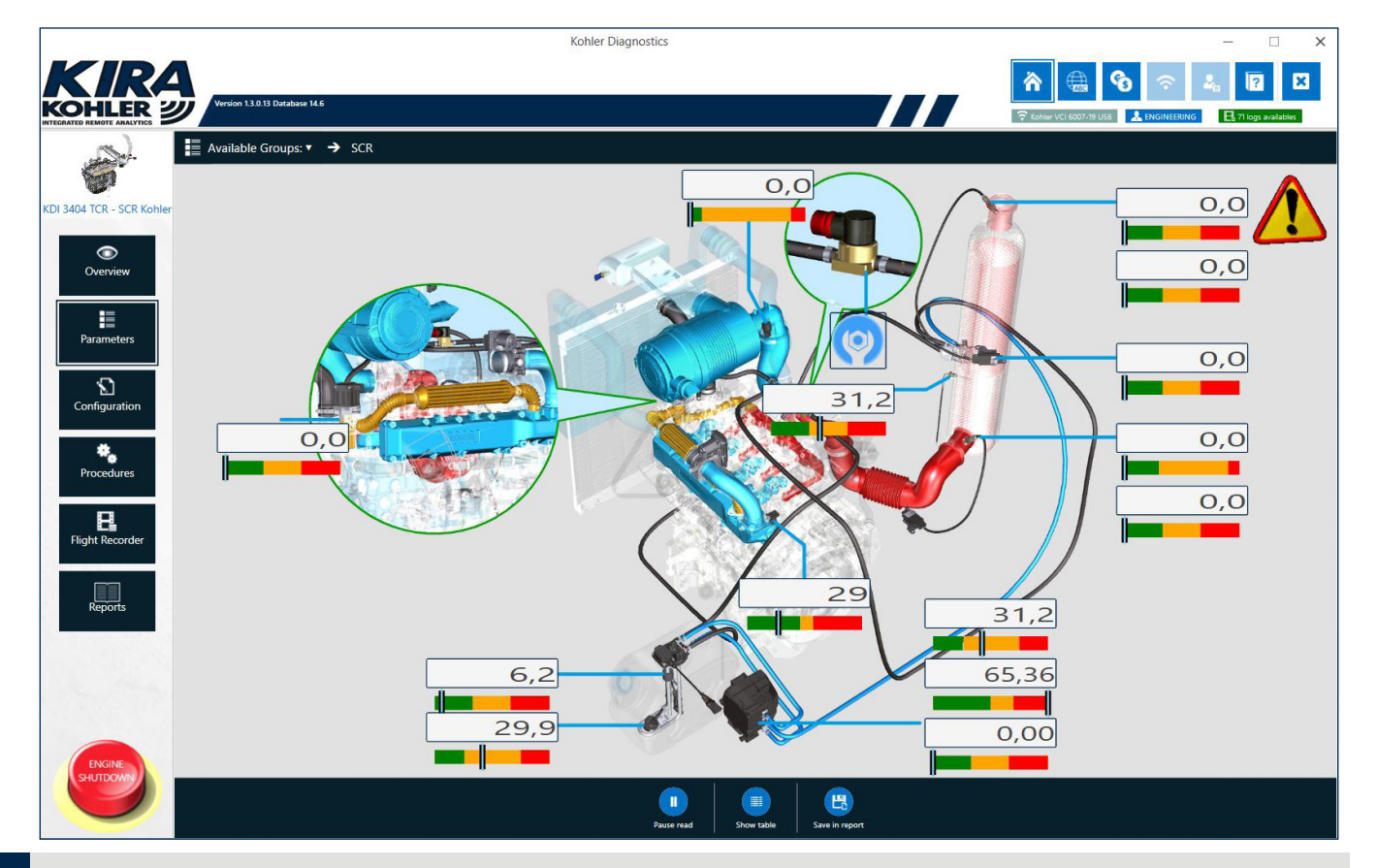

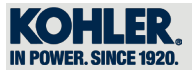

Each synoptic chart features:

- 1. Parameter value
- **2.** Measurement scale (gauge line)
- 3. Popup with additional information
- 4. Yellow triangle to warn of errors

#### 1 - Parameter value

The synoptic charts in KIRA provide easy viewing of parameter values being diagnosed, updated in real time.

#### 2 - Measurement scale (gauge line)

The gauge line lets you know if the parameters being diagnosed are within the proper range of values. Green: acceptable values;

Orange: acceptable values are being exceeded/lowered too much;

Red: critical value.

#### 3 - Popup with additional information

Each parameter (white box with diagnosed value) can be clicked to open a pop-up containing:

- Name of the parameter;
- Value range with relative unit of measure;
- Full parameter description.

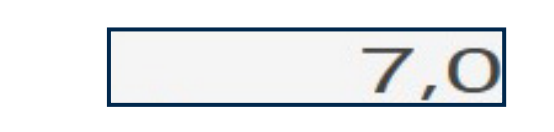

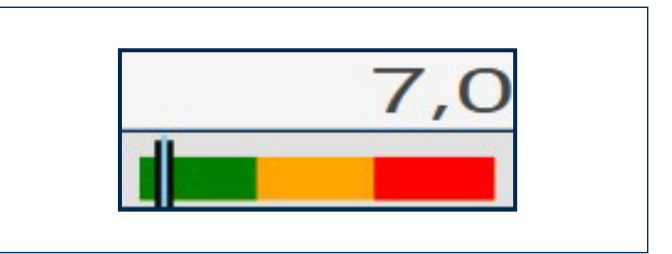

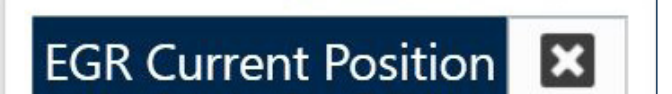

Range:

0 ÷ 100 %

Help ^ EGR Valve Actual Position

#### 4 - Error warning

If errors occur during diagnosis, a yellow triangle will appear (on top right corner) to warn the user.

To display the detailed list of errors (section 4.3.7), simply click over the triangle.

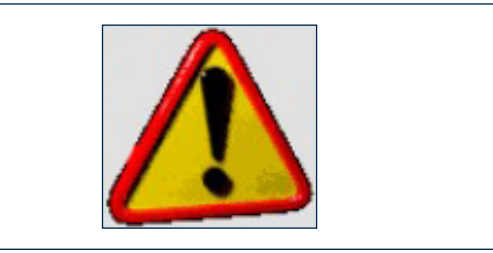

The second

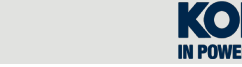

### 4.3.3.2 Displaying the table of parameters

Click "SHOW TABLE" to view the table with all the parameters being diagnosed from the ECU and DCU (where present).

Parameter nameParameter value

4

- Unit of measure for each parameter
- Read status for every parameter (green if read correctly by the tool, grey in case of a read failure)
- Origin of signal for every parameter (ECU or DCU)

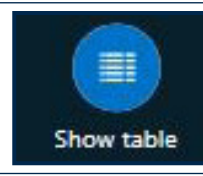

|                | Version 13.0.13 Database 14.6                          |       |         | Review         VCI 6007-19 US8         A ENGINE | EERING 📑 71 logs availables |
|----------------|--------------------------------------------------------|-------|---------|-------------------------------------------------|-----------------------------|
| DTE ANALYTICS  | Available Groups:                                      |       |         |                                                 |                             |
|                | Description                                            | Value |         | Unit                                            | Status Source               |
| R - SCR Kohler | DEF tank level                                         |       | 6,2     | L                                               | Urea Dosing Sys             |
|                | DEF tank temperature                                   |       | 29,9    | °F                                              | Urea Dosing Sys             |
|                | Upstream exhaust temperature                           |       | 31,2    | °F                                              | Urea Dosing Sys             |
|                | DEF system working pressure                            |       | 65,36   | bar                                             | Urea Dosing Sys             |
|                | Downstream Nox concentration                           |       | 0       | ppm                                             | Urea Dosing Sys             |
|                | Upstream Nox concentration                             |       | 0       | ppm                                             | Urea Dosing Sys             |
|                | Upstream oxygen concentration                          |       | 0,0     | %                                               | Urea Dosing Sys             |
|                | Catalyst efficiency                                    |       | 0       | %                                               | Urea Dosing Sys             |
|                | Downstream oxygen concentration                        |       | 0,0     | %                                               | Urea Dosing Sys             |
|                | Instantaneous torque delivered by the engine           |       | 0,00    | nm                                              | Urea Dosing Sys             |
|                | Needle dosing module opening percentage                |       | 0,0     | %                                               | Urea Dosing Sys             |
|                | DEF injected quantity                                  |       | 0       | mg/sec                                          | Urea Dosing Sys             |
|                | Supply module internal temeperature                    |       | 31,2    | °F                                              | Urea Dosing Sys             |
|                | DEF pump motor load (percentage)                       |       | 0,00    | %                                               | Urea Dosing Sys             |
|                | Dosing Strategy: Current state of long term adaptation |       | 0,9     |                                                 | Urea Dosing Sys             |
|                | Coolant temperature at engine output                   |       | 29,0    | °F                                              | Urea Dosing Sys             |
|                | Air quantity per cylinder                              |       | 1107,9  | mg/cyl                                          | Engine                      |
|                | Intake manifold air temperature                        |       | 29      | °F                                              | Engine                      |
|                | EGR Current Position                                   |       | 0,0     | %                                               | Engine                      |
|                | Air quantity per cylinder correct                      |       | 0       | Kg/h                                            | Engine                      |
|                | DPF Regeneration activation state                      |       | Unknown |                                                 | Engine                      |

#### 4.3.3.3 Creating a custom parameter group

Click on "Available Groups" (1) to create a custom group.

With this button Create new group, you can create groups with your own custom parameters from the ECU or DCU (where present).

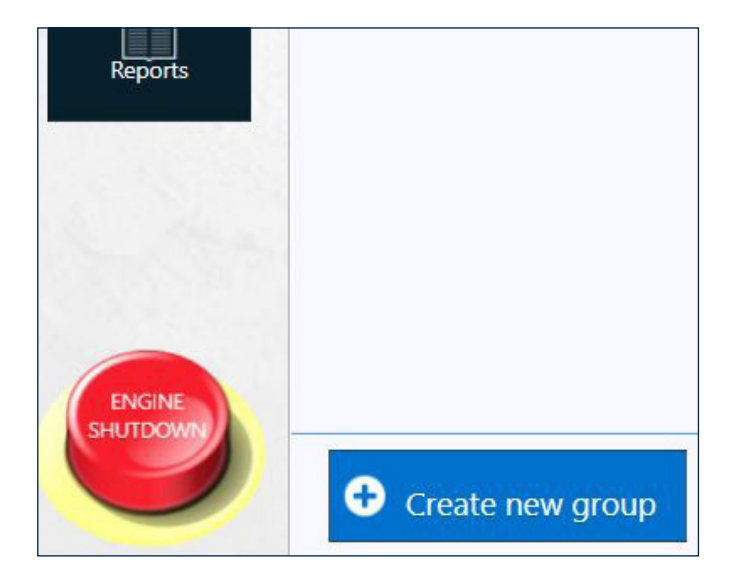

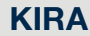

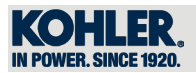

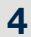

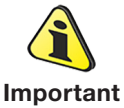

• The new group will be visible only in the computer used to create it. If the software is reinstalled in another computer, the custom group will be lost.

With a double-click on the description under "Parameters available for adding" (2), you can create a "Param group" list (3).

Enter "Name of the group" (4) and a "Comment" (5) if necessary (optional parameter). When finished, click on "Save" (6).

|                                                                                                    | Version 1.3.0.13 Database 14.6               |        |     |                       | Image: Section of the section of the sectio |
|----------------------------------------------------------------------------------------------------|----------------------------------------------|--------|-----|-----------------------|----------------------------------------------------------------------------------------------------|
| ( ale                                                                                                    | 둘 Editing Group                              |        |     |                       |                                                                                                    |
| 100                                                                                                    | Name of the group:                           |        |     |                       |                                                                                                    |
|                                                                                                    | KOHLER                                       |        |     |                       |                                                                                                    |
| 3404 TCR - SCR Kohler                                                                                                    | Scope                                        |        |     |                       |                                                                                                    |
|                                                                                                    | Model                                        |        |     |                       |                                                                                                    |
| $\odot$                                                                                                    | Comment: 5                                   |        |     |                       |                                                                                                    |
| Overview                                                                                                    | KOHLER                                       |        |     |                       |                                                                                                    |
|                                                                                                    | Parameters available for adding:             |        |     | Param group: <b>9</b> |                                                                                                    |
| Parameters                                                                                                    | Description                                  | Source |     | Description           | Source                                                                                                    |
|                                                                                                    | Override Control Mode Priority               | Engine | *   | Override Control Mode | Engine                                                                                                    |
| S1                                                                                                    | TSC1 Transmission Pate                       | Engine |     | TSC1 Speed target     | Engine                                                                                                    |
| Configuration                                                                                                    | TSC1 Control Durnoso                         | Engine |     | TSC1 Torque target    | Engine                                                                                                    |
|                                                                                                    | Engine operating state                       | Engine | -   | iser lorque target    | Lingine                                                                                                    |
| *                                                                                                    | DPE Regeneration activation state            | Engine | -   |                       |                                                                                                    |
| 10 March 10 March 10 | Hardware version                             | Engine | - 1 |                       |                                                                                                    |
| Procedures                                                                                                    | Software version                             | Engine |     |                       |                                                                                                    |
|                                                                                                    | DENSO hardware version                       | Engine | -   |                       |                                                                                                    |
|                                                                                                    | DENSO software version                       | Engine |     | 1                     |                                                                                                    |
| light Recorder                                                                                                    | Engine rpm                                   | Engine |     | 1                     |                                                                                                    |
|                                                                                                    | Total quantity of fuel injected per injector | Engine |     |                       |                                                                                                    |
|                                                                                                    | Target throttle position                     | Engine |     | -                     |                                                                                                    |
| Perperte                                                                                                    | Current throttle position                    | Engine |     |                       |                                                                                                    |
| Reports                                                                                                    | Intake throttle position sensor voltage      | Engine |     |                       |                                                                                                    |
| 1000000                                                                                                    | Coolant Water Temperature                    | Engine |     |                       |                                                                                                    |
|                                                                                                    | Intake Manifold Pressure                     | Engine |     |                       |                                                                                                    |
|                                                                                                    | Pre-injection Fuel Quantity                  | Engine |     |                       |                                                                                                    |
|                                                                                                    | interval between pre-injection and main      | Engine |     |                       |                                                                                                    |
|                                                                                                    | Key position                                 | Engine |     |                       |                                                                                                    |
|                                                                                                    | Start-up interruption                        | Engine |     |                       |                                                                                                    |
| ENCINE                                                                                                    | NE Active Flag                               | Engine | -   |                       |                                                                                                    |
| SHUTDOWN                                                                                                    | <b>6</b><br>Sve                              |        |     |                       | o G                                                                                                    |

The new group (7) will be displayed after you click on save and return to the screen "Available Groups".

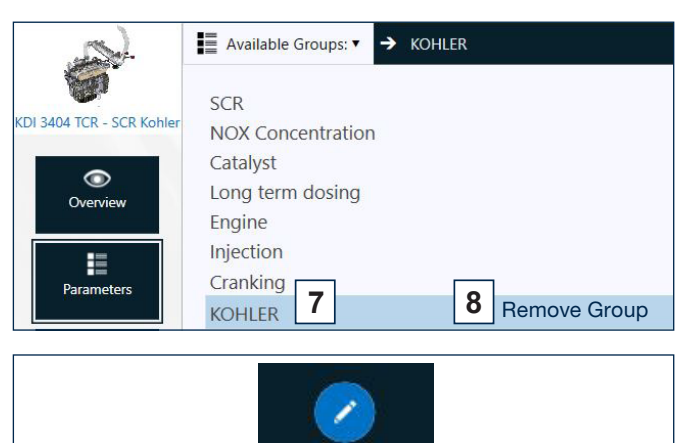

Changes can be made to a new group by double-clicking the name of the new group and clicking on "Customization groups".

If you want to delete the group created, click on "Remove Group" (8) and then on "Yes" or "No" (9), depending on whether or not you decide to delete it permanently.

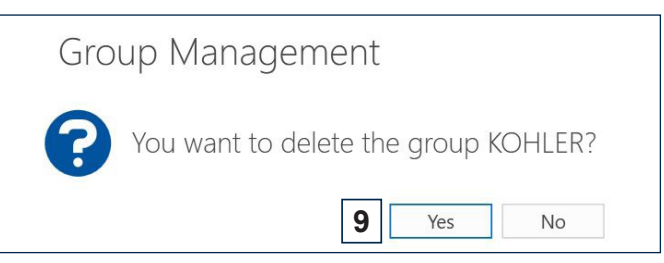

Customization group

Θ

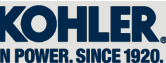

#### 4.3.4 Procedures

Click on "PROCEDURES"(1) and then on "PROCEDURE SELECTION" (2).

From this menu you can perform common procedures. The tool will guide you step by step in a simple and intuitive way.

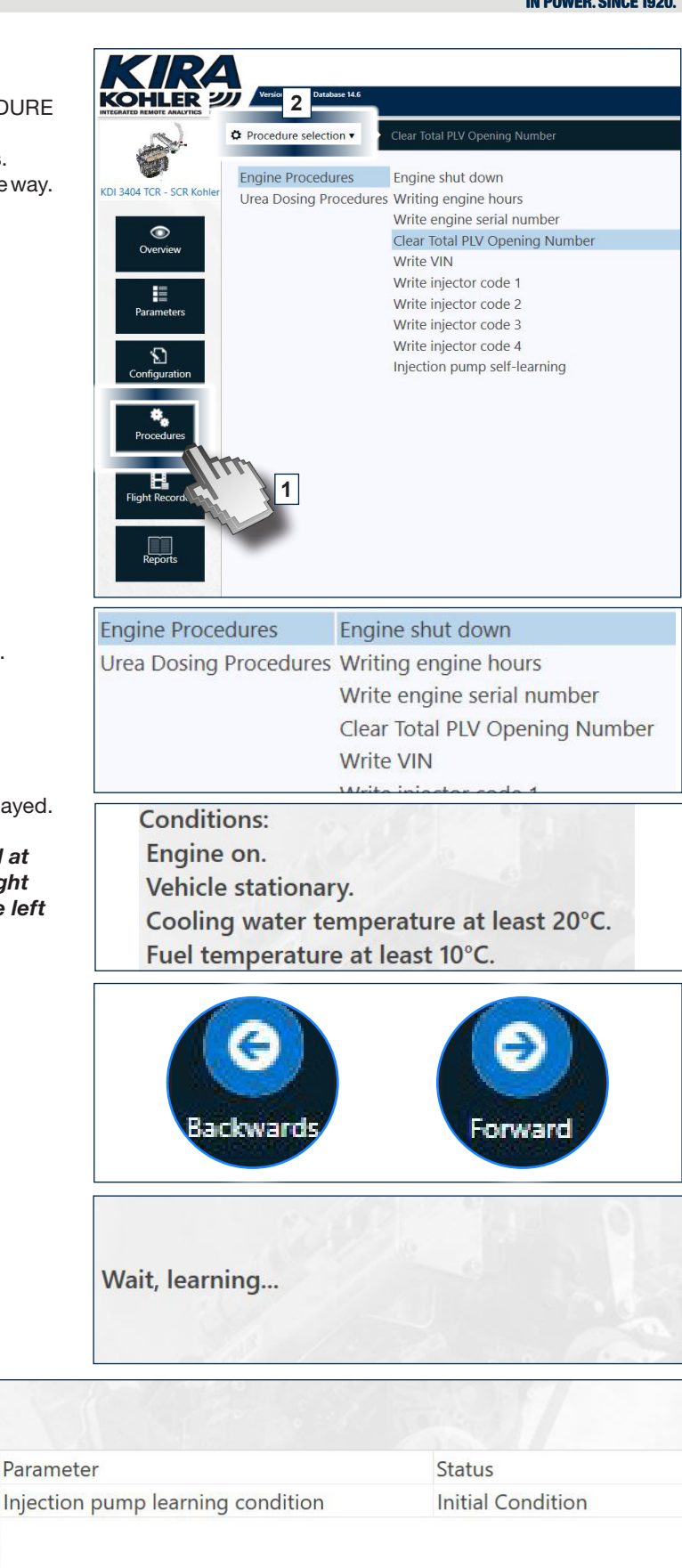

An example of a guided procedure is provided below. Click on "Engine procedures" and "Engine shut down".

In this case, the various engine conditions will be displayed.

Note: The "Forward" button, can be found at the bottom of the screens, on the right side; the "Backwards" button on the left side.

The buttons vary depending on the screen that appears at the bottom; for example, in this case the buttons are "Backwards" and "Replay".

Click "FORWARD" to continue.

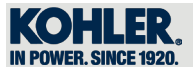

#### 4.3.5 Flight Recorder

Click on "FLIGHT RECORDER"(1).

With this function, you can record a user-defined set of parameters without keeping the PC/Tablet connected. The values, in fact, will be saved to the VCI that will remain connected to the engine.

Click on any one of the \*.csv files to open the document containing previously recorded parameters (2).

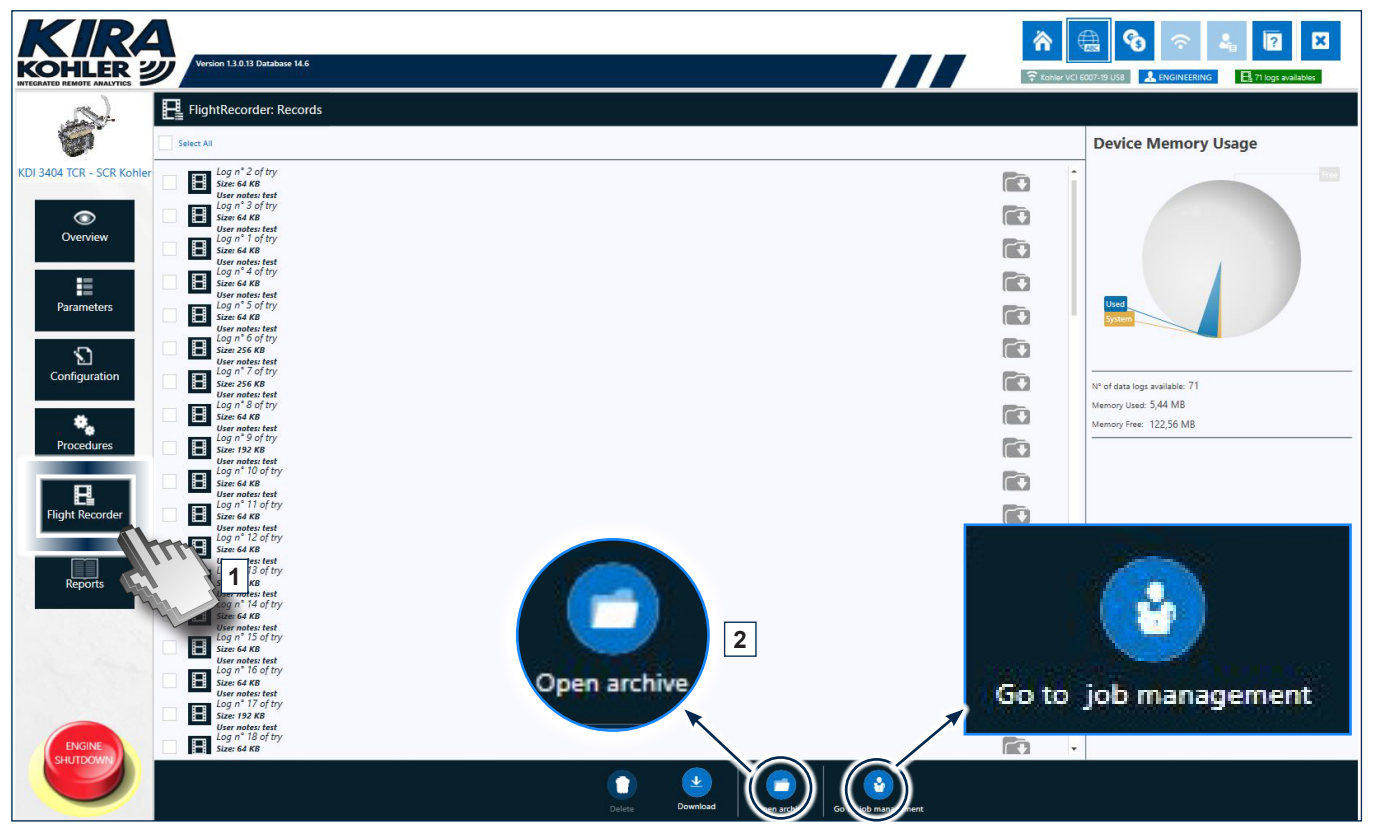

Click on "Open Archive" to open the folder containing the previous recordings; if, instead, you click on "Go to job management", the following screen will open.

Click on the "X" buttons directly it is possible accesses the relevant sections of interest "Y".

|                           | Version 14.0.0 Detabase 15.0                  |                                           | TE LINGINEERING ROLL OF COMPANIES     |
|---------------------------|-----------------------------------------------|-------------------------------------------|---------------------------------------|
|                           | Flight Recorder: Mission Configurator         |                                           |                                       |
| 6                         | Description Monitoring Settings               | anced Settings                            | Recorder Operating Status<br>Inactive |
| KDI 5404 TCR - SCR Konier | Y Description                                 |                                           |                                       |
| $\odot$                   | Monitoring Settings                           |                                           |                                       |
| Overview                  | Trigger Settings     Putter Settings          |                                           |                                       |
| Parameters                | Max post-trigger                              | Start delay (10 ± 1000 sec)               | 10 \$                                 |
| S                         |                                               | Pretrigger (mm:ss) 01:30                  | 2 2 2                                 |
| Configuration             |                                               | Post Trigger (hh:mm:ss) 00:05:00          |                                       |
| Procedures                | Post-trigger<br>Pretrigger<br>Max pre-trigger |                                           |                                       |
| Flight Recorder           | <ul> <li>Advanced Settings</li> </ul>         |                                           |                                       |
|                           | Log Info                                      | Led Synoptic                              |                                       |
|                           | Max Consecutive Logs (1 ÷ 10): 5 ‡            | Duty Cycle (1 ÷ 100 %) Period (100 ÷ 5    | 5000 ms)                              |
| керопз                    | Consecutive log delay (0 ÷ 60 sec):           | Waiting for trigger: 50                   | 1000                                  |
|                           | Timeout Times (1 ÷ 10): 5 ‡                   |                                           | 100                                   |
|                           | Sample rate ( 100 ÷ 1000 ms) 100              |                                           | 100                                   |
|                           | ( , , , , , , , , , , , , , , , ,             | Error: 90                                 | 1000                                  |
|                           |                                               | Out of memory:                            | 1000                                  |
| ENGINE                    |                                               |                                           |                                       |
| SHOLDOWN                  | Co to record management Deleta setup          | Restore data     Download/Activates setup |                                       |

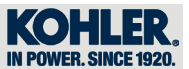

#### 4.3.5.1 Choosing parameters

4

Select the control unit from which to record data (3) (ECU <Engine> or DCU <SCR>).

| E | Flig        | ght Recorder: Mission Configurator |  |  |  |
|---|-------------|------------------------------------|--|--|--|
| ^ | Stato       | operativo Registratore             |  |  |  |
|   | Status:     | Setup terminated                   |  |  |  |
| ^ | Description |                                    |  |  |  |
|   | Name:       |                                    |  |  |  |
|   | Notes:      | inserire una nota (o 3 onale)      |  |  |  |
|   | Monit       | oring Settings                     |  |  |  |
|   | Control     | ler selezionare una centralina     |  |  |  |
|   | Para        | m 🛿 😻 Engine                       |  |  |  |
|   | Availa      | 💵 🏶 Urea Dosing System             |  |  |  |

Under "Param Selection" (4), select the parameters you want; use arrow "A" to move them to the right column. If you unintentionally move a parameter, simply select it and click on arrow "B".

| Controller Urea Dosing System                    |                                                                                                    |  |  |  |
|--------------------------------------------------|----------------------------------------------------------------------------------------------------|--|--|--|
|                                                  |                                                                                                    |  |  |  |
| Selected:                                        |                                                                                                    |  |  |  |
| Status of Diesel Particulate filter Regeneration |                                                                                                    |  |  |  |
| Water temperature                                |                                                                                                    |  |  |  |
| NOX sensor Heater released for Us                |                                                                                                    |  |  |  |
| 4                                                |                                                                                                    |  |  |  |
|                                                  |                                                                                                    |  |  |  |
| B                                                |                                                                                                    |  |  |  |
|                                                  |                                                                                                    |  |  |  |
|                                                  | Selected:<br>Status of Diesel Particulate filter Regeneration<br>Water temperature<br>NOX sensor Heater released for Us<br>B |  |  |  |

#### 4.3.5.2 Choosing events to record

You can choose to record particular events during Flight Recorder in the "Trigger settings" window (C).

- To select individual errors, select "On specified Dtc"
  To select all errors automatically, select "On any Dtc"
- If you select "None", no error will be selected.

| On specified Dtc     On any Dtc     None | С                                        |   |           |                                       |
|------------------------------------------|------------------------------------------|---|-----------|---------------------------------------|
| CT selection                             |                                          |   |           |                                       |
| vailable:                                |                                          |   | Selected: |                                       |
| Code                                     | Name                                     |   | Code      | Name                                  |
| J043D                                    | Accelerator pedal n. 1 data incorrect    |   | U013C     | Accelerator pedal n. 1 data incorrect |
| 2671                                     | Actuator Supply Voltage "B" Circuit High |   |           |                                       |
| 2670                                     | Actuator Supply Voltage "B" Circuit Low  | • |           |                                       |
| 2686                                     | Actuator Supply Voltage "C" Circuit High |   |           |                                       |
| 2685                                     | Actuator Supply Voltage "C" Circuit Low  |   |           |                                       |
| 26E9                                     | Actuator Supply Voltage "D" Circuit High |   |           |                                       |
| 0073                                     | Ambient air temp sensor shorted high     |   |           |                                       |
| 0073                                     | Ambient air temp sensor shorted low      |   |           |                                       |

| Trigger Settings |                                          | Trigger Set   | Trigger Settings                                                       |               | Trigger Settings                                                       |  |
|------------------|------------------------------------------|---------------|------------------------------------------------------------------------|---------------|------------------------------------------------------------------------|--|
| Trigger type:    | On specified Dtc     On any Dtc     None | Trigger type: | <ul> <li>On specified Dtc</li> <li>On any Dtc</li> <li>None</li> </ul> | Trigger type: | <ul> <li>On specified Dtc</li> <li>On any Dtc</li> <li>None</li> </ul> |  |

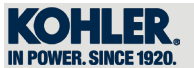

### 4.3.5.3 Start "Record Missions"

After setting desired parameters and events to record, click on the "DOWNLOAD/ACTIVATES SETUP" button (4). Follow the messages that appear, step by step.

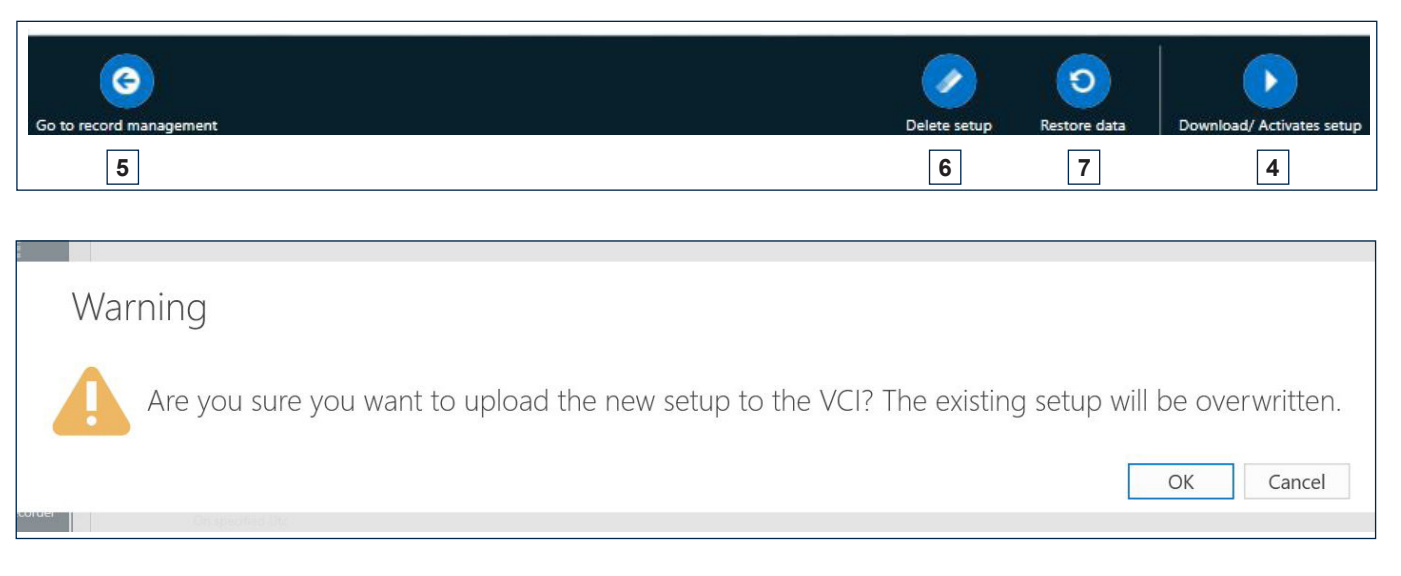

| Warning                                          |
|--------------------------------------------------|
| Setup loaded properly! Get out of the diagnosis? |
| Yes No                                           |

| Warning                                                                                                    |
|----------------------------------------------------------------------------------------------------|
| Step 1. Disconnect both cables from the VCI<br>Step 2. Switch OFF the key<br>Step 3. Connect the 9 pins D-sub cable<br>Step 4. Switch ON the key<br>Step 5. The data recording will start once the green led begins to blink (circa 10 seconds after switching the key ON)<br>Step 6. The data recoding will stop once the VCI is switched OFF (circa 15 seconds after switching the engine OFF) |
| OK                                                                                                    |

#### Press "OK" to end.

5 - A click on "Go to record management" will take you to the "Flight Recorder" section.6 - A click on "Delete setup" (6) will reset active selections, even during the recording.

| Req | luest                                                          |
|-----|----------------------------------------------------------------|
| ?   | Delete the setup? Be aware that the operation is irreversible. |
|     | Yes No                                                         |

7 - A click on "Restore data" will reset active selections without a confirm prompt.

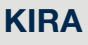

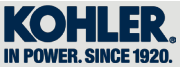

#### 4.3.6 Reports

Click on "Reports" (1) to get a diagnosis report with all the engine data.

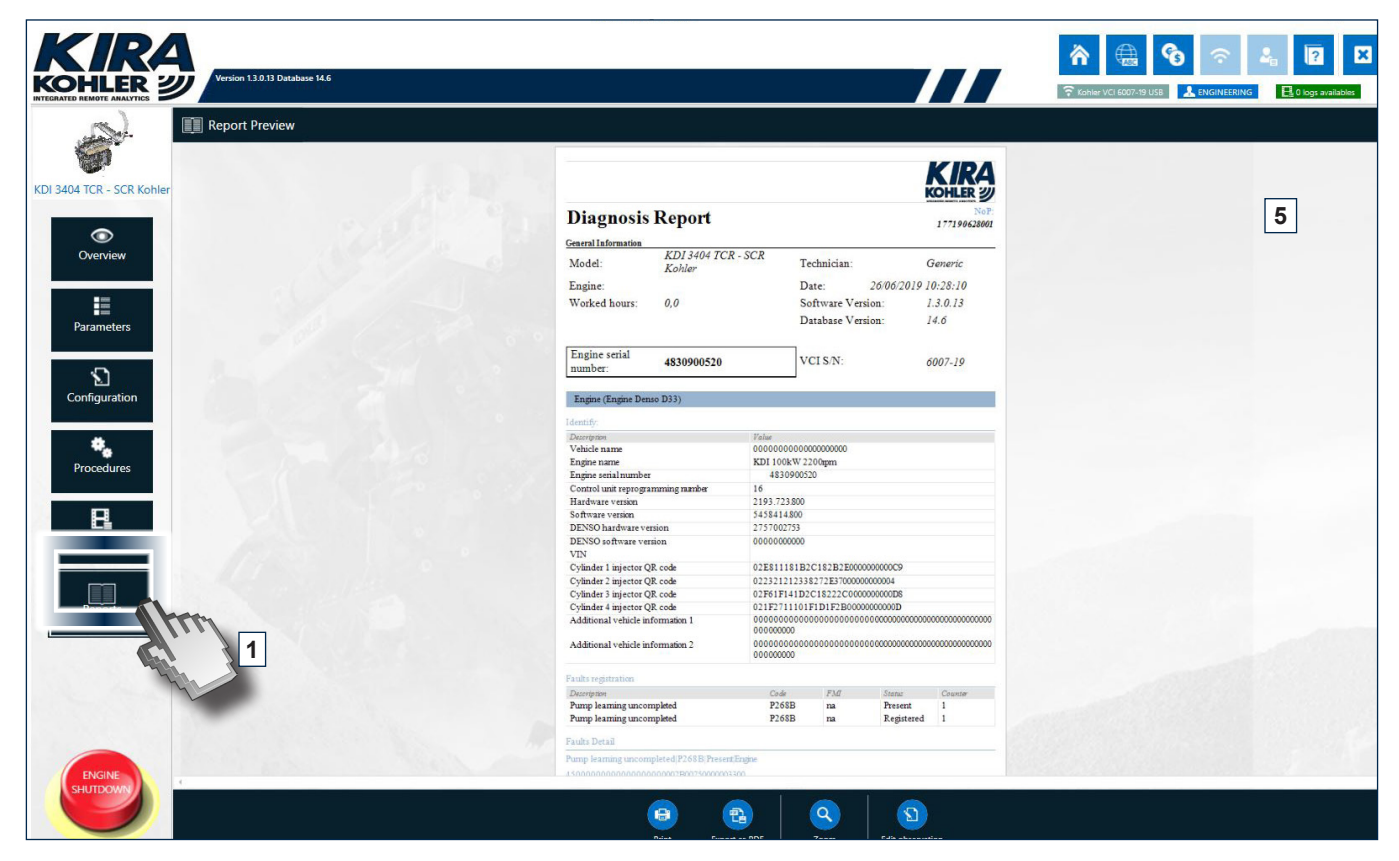

From this screen you can also:

- 2. Print the report;
- 3. Export as PDF;
- 4. Zoom the page;
- 5. Edit observations that will be then added at the end of the document (observations will be written on the side of the screen).

| Print | Export as PDF | Zoom | Edit observation |
|-------|---------------|------|------------------|
| 2     | 3             | 4    | 5                |

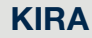

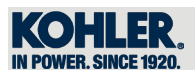

#### 4.3.7 Diagnosis errors

Errors can occur in the control unit during diagnosis and will be displayed as a list in the relevant section. The section can be reached in different ways:

- 1. From the "Overview" page (section 4.3.2) if the control unit has a red and/or orange circle;
- 2. From the "Synoptic charts" page (section 4.3.3.1) if the "Error warning" triangle appears"

Each row represents a DTC with link to its particular Help File, which can be consulted online or even without Internet connection (after it has been downloaded; see section 4.2.1.3 Help Files).

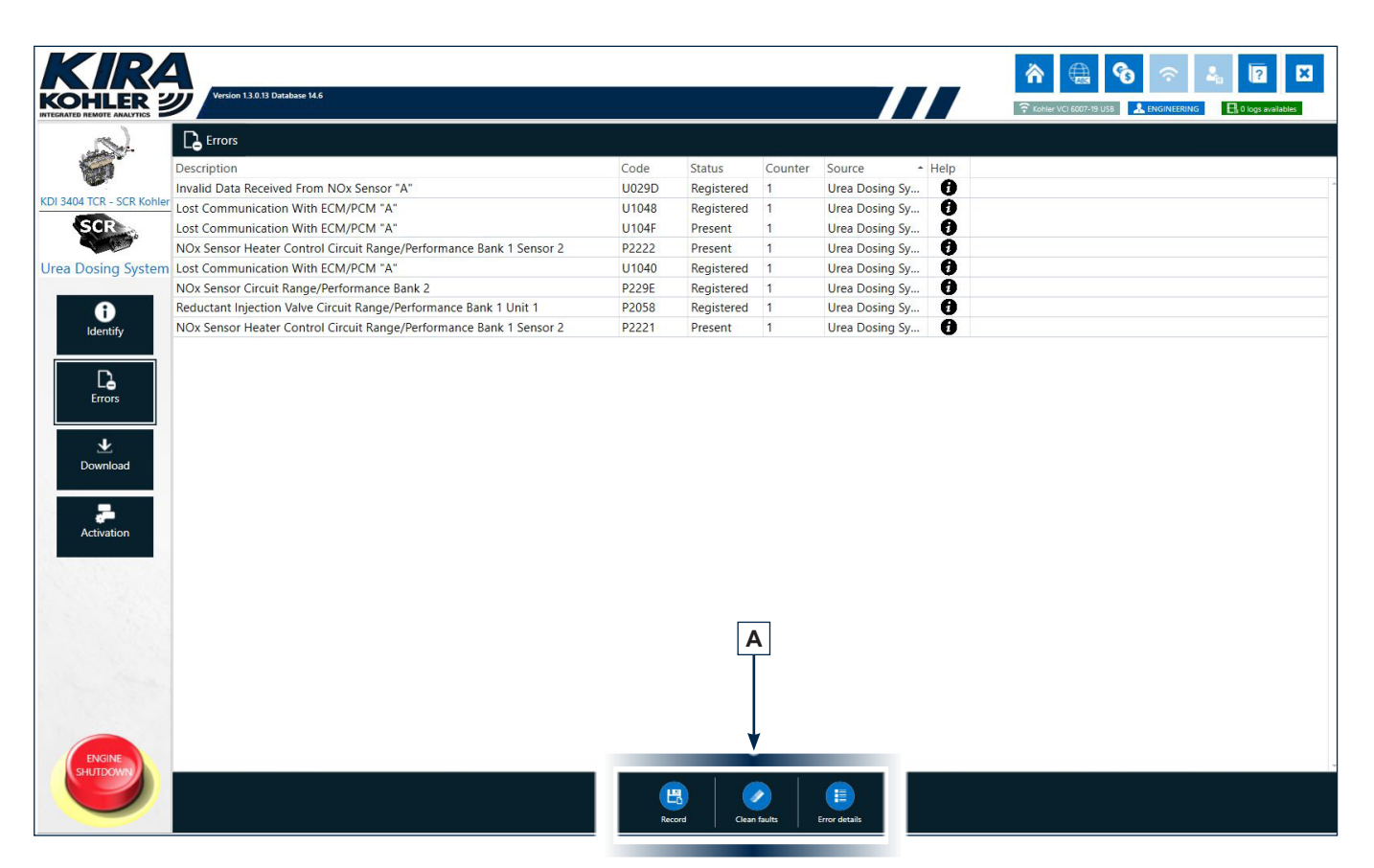

- A click on "Record" lets you save a file in "PDF" format. The file will be saved in the computer desktop under the folder "REPORT";
- 2. A click on "Clean faults" will remove active errors from the ECU and DCU (where present);
- **3.** A click on "Error details" will display the detail for the error selected.

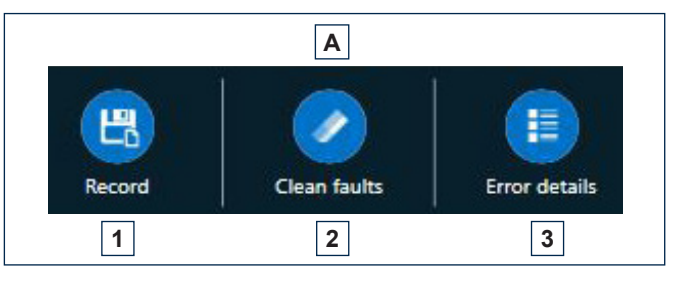

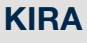

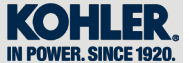

#### 4.3.8 Activation

You can access the section dedicated to the ECU or DCU (1) from the "Overview" page. In addition to identifying the control units, you can also perform activations (2) from this section.

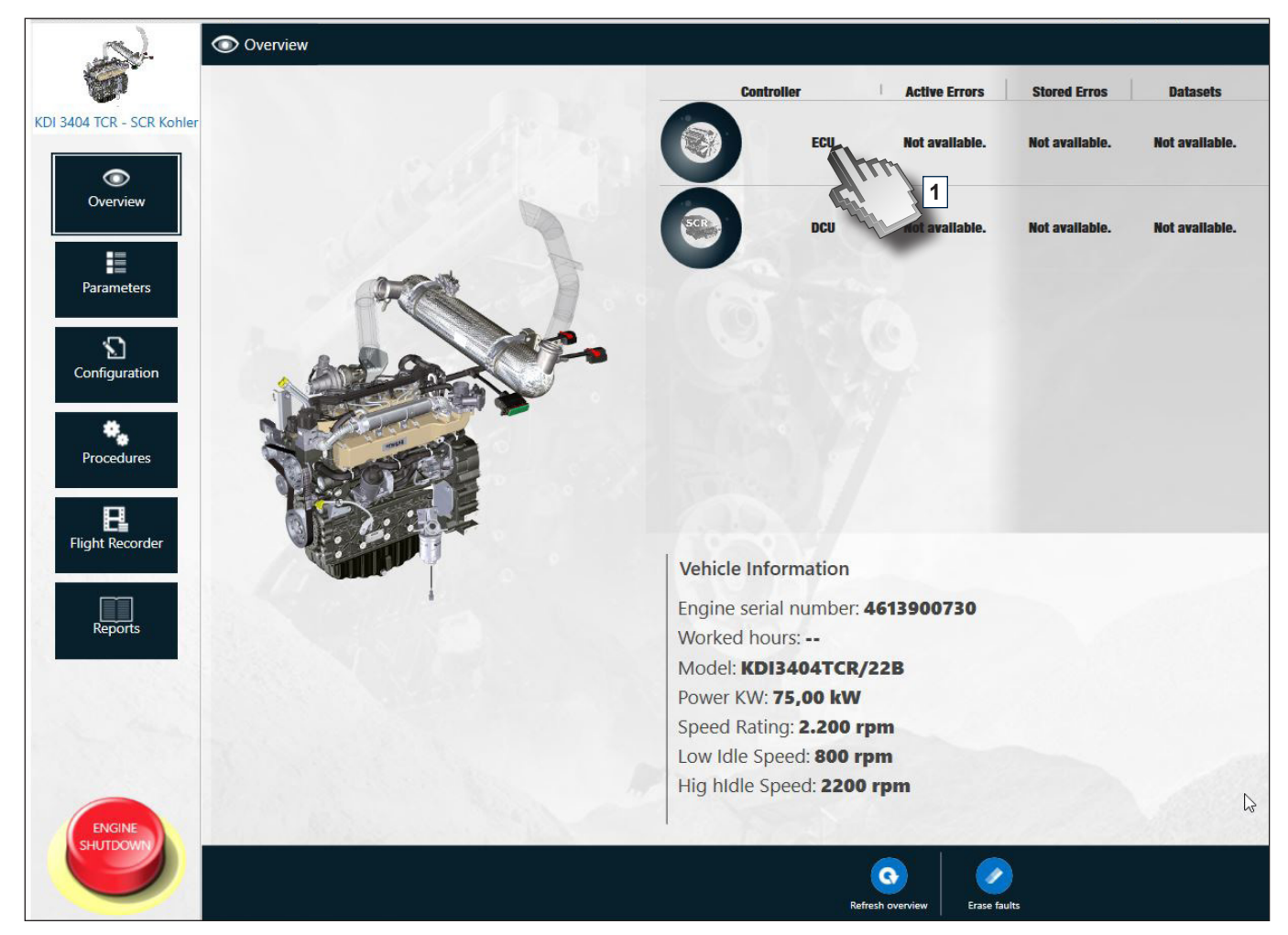

In this section of KIRA you can perform common activations; the tool will walk you through each step with detailed descriptions.

For example, you can stop the injector by clicking on Cylinder Injector Injection Stop 1 (3); a screen will appear with instructions to follow to complete the activation.

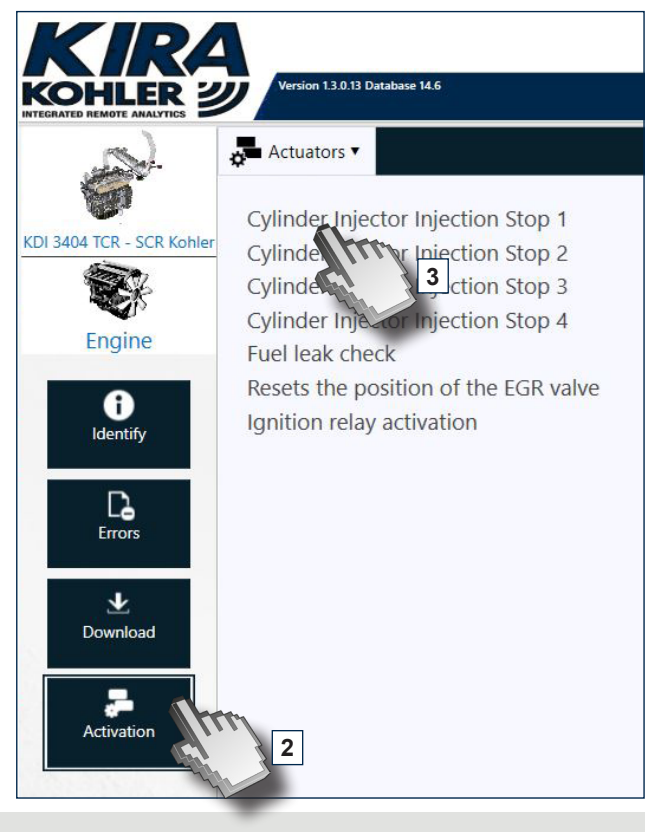

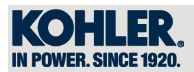

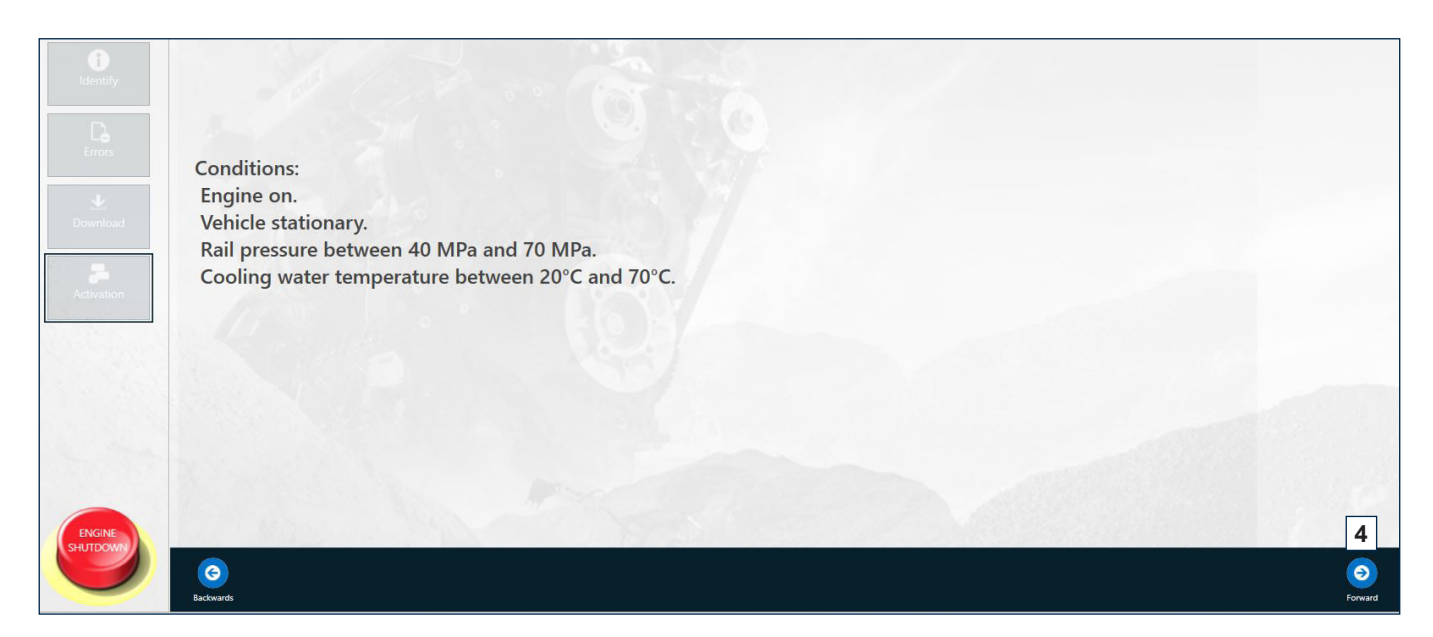

The selected procedure will start when you click on the "Forward" button in the lower right (4).

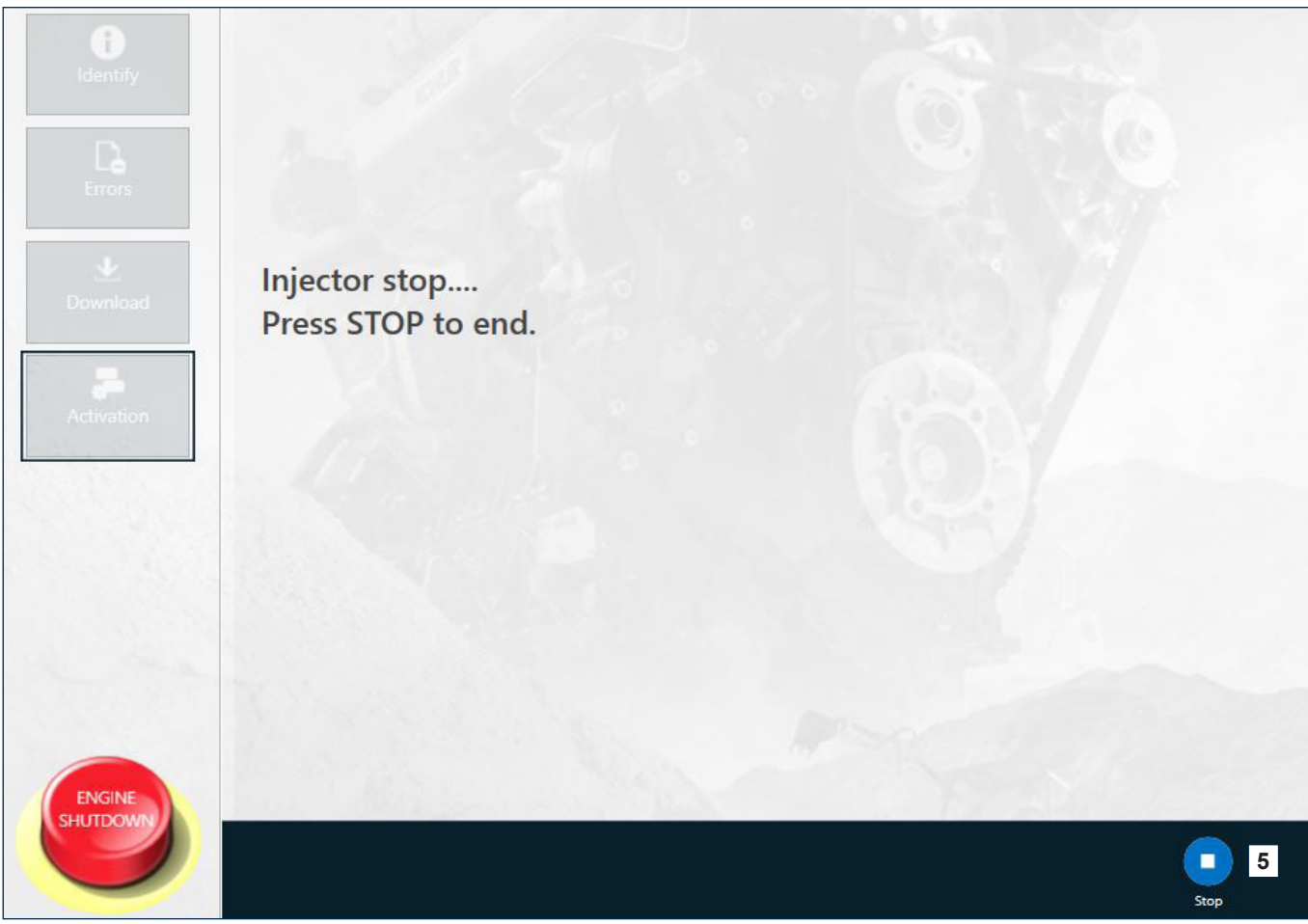

To stop the procedure, click on "STOP" (5).

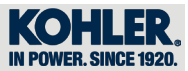

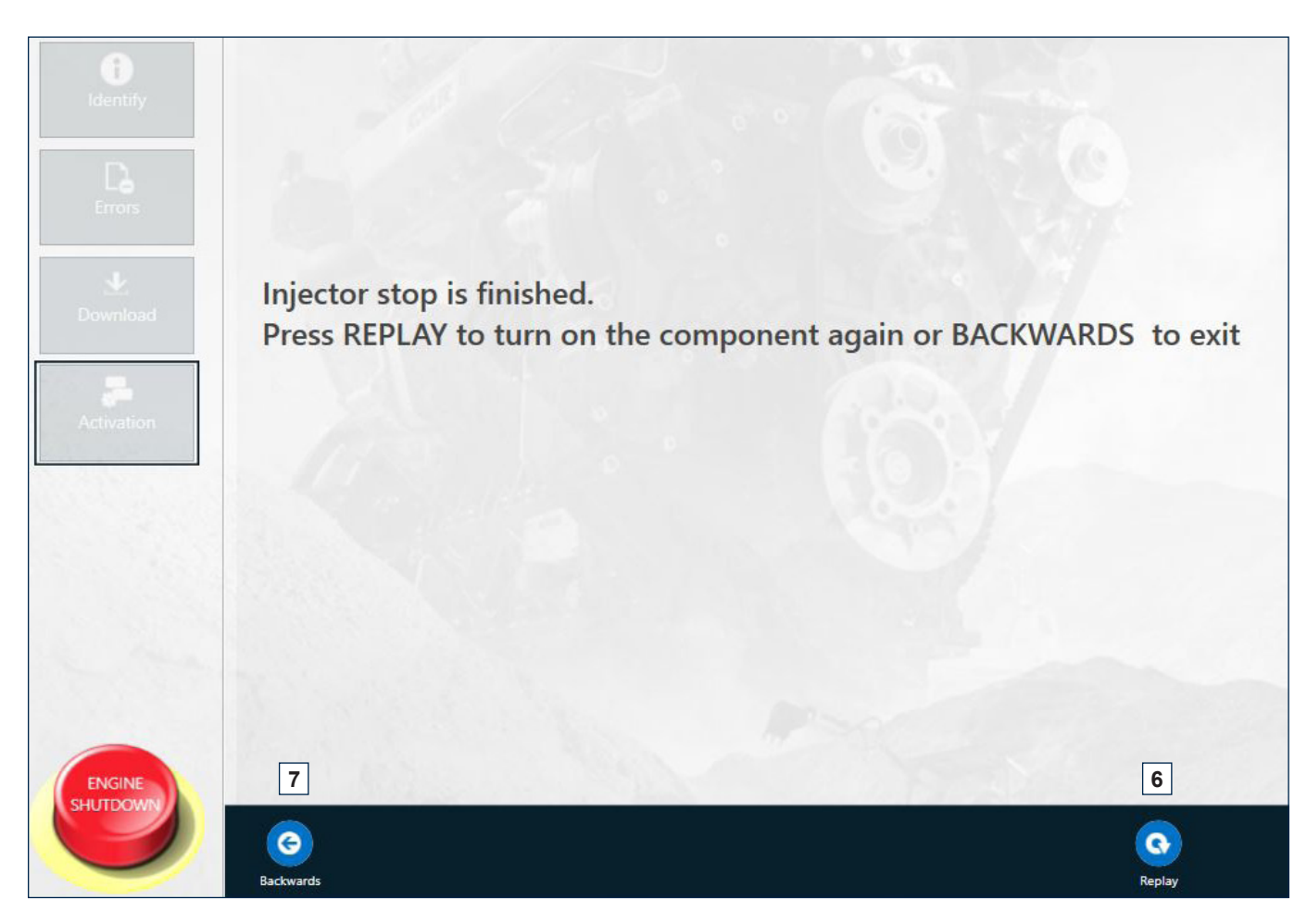

To restart the procedure, click on "REPLAY" (6); to return to the "ACTIVATION" screen, click on "BACKWARDS" (7).

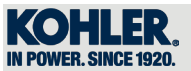

### 4.4 Flashing offline

Click on "FLASHING OFFLINE" to perform the flashing of the ECU and DCU (where present) without an Internet connection.

With KIRA, you can download updated maps when you have an Internet connection and then keep them stored in the tool. After the download, you will have up to 72 hours to perform the flashing on the machine.

Enter the engine's serial number and click on "Download" (1) to download the most recent version of the map. You can erase the serial number with icon (2) if you make a mistake.

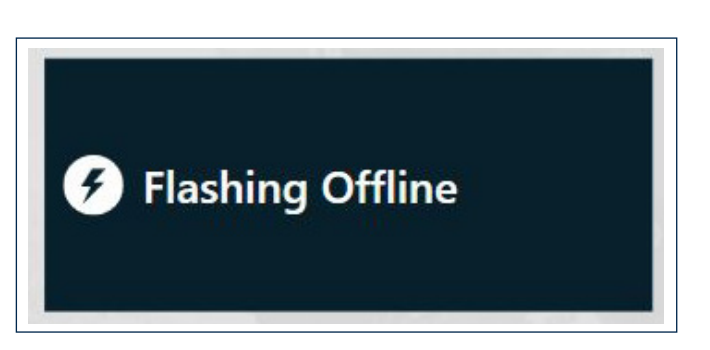

| Plashing Offine Warehouse Download flashing | 12.47 |
|---------------------------------------------|-------|
|                                             |       |
|                                             |       |
|                                             |       |
| Enter anging carial number                  | 2     |
| 1234567890                                  | ◆     |
|                                             |       |
|                                             |       |
|                                             |       |
| 1                                           |       |
|                                             |       |
|                                             |       |

**KIRA** 

Once you have found the latest updated version, you can perform the flashing by clicking the "LIGHTING BOLT" (3) (on the right of downloaded maps).

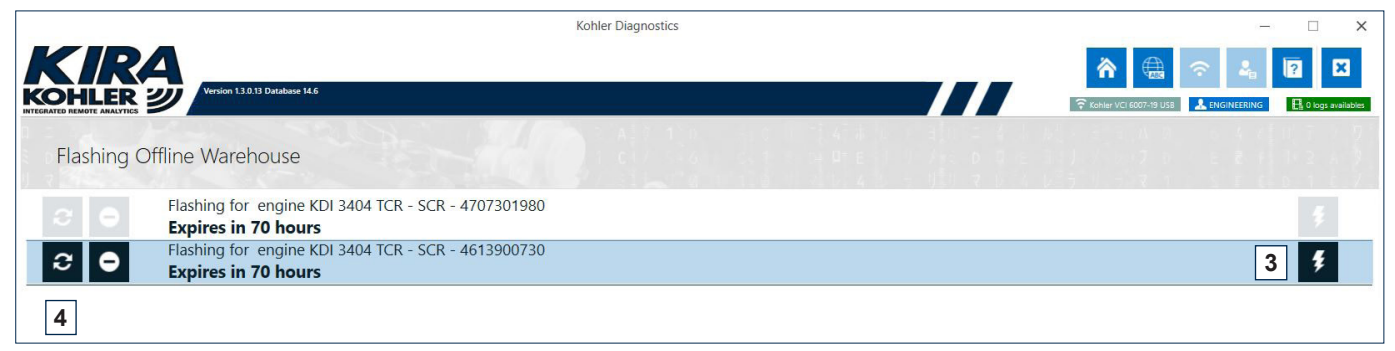

The list will tell you how much time you have to use the downloaded map and let you search for a more up-to-date version (if you have an Internet connection) by clicking the icon (4).

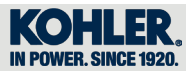

### NOTES

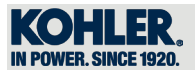

### NOTES

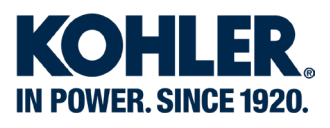

Lombardini s.r.l. is a part of Kohler Group. Lombardini has manufacturing facilities in Italy, Slovakia and India and sales subsidiaries in France, Germany, UK, Spain and Singapore. Kohler/Lombardini reserves the right to make modifications without prior notice.

www.lombardini.it

#### DEUTSCHLAND

Lombardini Motoren GmbH Fritz-Klatte-Str. 6, Bürogebäude 2 D – 65933 Frankfurt Hessen, DEUTSCHLAND T. +49-(0)69-9508160 F. +49-(0)69-950816-30

#### EUROPE

Lombardini Srl Via Cav. del lavoro A. Lombardini nº 2 42124 Reggio Emilia, ITALY T. +39-(0)522-389-1 F. +39-(0)522-389-503

#### UΚ

Lombardini U.K. Ltd 1, Rochester Barn - Eynsham Road OX2 9NH Oxford, UK T. +44-(0)1865-863858 F. +44-(0)1865-861754

#### **USA & CANADA**

Kohler Co. 444 Highland Drive, Kohler - Wisconsin (53044), US T. +1 920 457 4441 F. +1 920 459 1570

#### **ESPAÑA**

Lombardini ESPAÑA, S.L. P.I. Cova Solera 1-9 08191 - Rubí (Barcelona) ESPAÑA T. +34-(0)9358-62111 F. +34-(0)9369-71613

#### FRANCE

Lombardini France S.a.s. 47 Alléè de Riottier, 69400 Limas, FRANCE T. +33-(0)474-626500 F. +33-(0)474-623945

CHINA & ROAPAC Kohler China INVESTMENT Co. Ltd no.158, Jiang Chang San Road, 200436, Zhabe, Shanghai CHINA Tel: +86 400-0120-648 Fax: +86 21 61078904